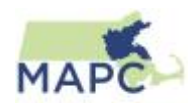

# Neponset Outfall Catchment Analysis

The federal Clean Water Act, passed in 1972, established regulation of pollutant discharges into "waters of the United States." <sup>1</sup> This law requires municipalities to qualify for a permit under the National Pollutant Discharge Elimination System (NPEDS) program in order to lawfully discharge stormwater into rivers, streams, and lakes. In Massachusetts, the 2003 Region 1 Final General Permit for Stormwater Discharges from Small Municipal Separate Storm Sewer Systems (MS4) is in effect, although it expired in 2008.<sup>2</sup> To qualify for a permit, MS4 municipalities must, for example, provide a plan for Best Management Practices (BMPs) designed to "collectively control the discharge of the pollutant(s) of concern," when the stormwater discharge contributes to Impaired Waters (303(d) waters).<sup>3</sup> The draft of the new Massachusetts MS4 requirement has been released for a period of public comment, and if adopted, MS4 municipalities will be required to adopt stronger measures for minimizing the impact of their stormwater on the cleanliness of the receiving waters and on the habitats of any endangered species in the area.<sup>4</sup>

In 2013, the Neponset River Watershed Association (NepRWA) and MAPC secured a Community Innovation Challenge (CIC) grant from the state of Massachusetts to assist the Neponset Valley Watershed municipalities in collaborating to adopt a new approach to meet the new MS4 requirements. The CIC grant program promotes municipal efficiency through regional collaboration. In this case, the goal was to provide policy templates, recommendations, and technical tools that Neponset Valley municipalities could use to meet the new requirements of the MS4 permit. Representatives from conservation commissions and departments of public works who are both involved in the permitting or in operation and management of stormwater came together to create the Neponset Valley Regional Stormwater Collaborative. The collaborative includes representatives from Canton, Dedham, Foxborough, Medfield, Milton, Norwood, Randolph, Sharon, Stoughton, Walpole, Westwood, and the Boston Water and Sewer Commission, with Boston participating as a technical advisor.

In order for Massachusetts MS4 municipalities to meet the terms of the new permit, they will likely need to meet more stringent illicit discharge detection and elimination (IDDE) requirements. "Illicit Discharges" are any discharges to the stormwater system that contains substances other than stormwater, such as chemicals, oils, gasoline, or waste.<sup>5</sup> Such discharges are associated with auto

<sup>2</sup> Environmental Protection Agency. 2003. National Pollutant Discharge Elimination System (NPEDS) General Permit for Stormwater Discharges from Small Separate Storm Sewer System.

<sup>&</sup>lt;sup>1</sup> United States Environmental Protection Agency. "Summary of the Clean Water Act." <u>http://www2.epa.gov/laws-regulations/summary-clean-water-act</u> Last modified November 12, 2014

http://www.epa.gov/region1/npdes/permits/permit\_final\_ms4.pdf

<sup>&</sup>lt;sup>3</sup> United States Environmental Protection Agency 2003: 5.

<sup>&</sup>lt;sup>4</sup> United States Environmental Protection Agency. 2014. National Pollutant Discharge Elimination System (NPEDS) General Permits for Stormwater Discharges from Small Municipal Separate Storm Sewer Systems in Massachusetts. http://www.epa.gov/region1/npdes/stormwater/ma/2014DraftMASmallMS4GeneralPermit.pdf

<sup>&</sup>lt;sup>5</sup> With some exceptions. United States Environmental Protection Agency. "Illicit Discharges."

http://water.epa.gov/polwaste/nps/discharges.cfm Last modified November 28, 2012.

or other industrial activities, older residences, and failing septic systems. According to the draft MS4 permit, Massachusetts MS4 municipalities will be required to a) delineate catchment areas draining to each outfall, b) identify the receiving waters associated with those outfalls, and c) rate the potential for illicit discharge of the outfall catchment areas as High, Medium, or Low. This rating can be used as a tool to focus outreach, infrastructure, and enforcement campaigns to property owners or neighborhoods. Meeting this standard requires technical analysis of hydrology, topography, land use, and stormwater infrastructure.

Several public agencies have previously tackled the task of automatically delineating catchments using topographic data, such as San Francisco, Portland, and Tampa.<sup>6</sup> If these methods could be adapted to the Massachusetts context, then municipalities might be able to meet the standard more cost-effectively. However, any attempt at standardization must contend with the highly varied quality and completeness of municipal stormwater infrastructure data and the often limited technical capacity available at the local level. To reduce redundancy of effort and account for the varied resources available in different cities and towns, MAPC developed a regionally applicable method to conduct this analysis requiring a bare minimum of local stormwater infrastructure data in a standardized format. The product is a catalog of data and a set of ArcGIS tools that can be applied for any municipality in Massachusetts. This document describes the method and provides municipalities with instructions for implementing it using ArcGIS and CommunityViz, an ArcGIS add-in.

To develop a widely applicable process, we first began with a pilot analysis in the Town of Milton. A review of the infrastructure datasets from each Neponset Watershed municipality indicated that Milton's data was both representative of the kinds of data available from the Neponset municipalities, and was relatively complete. In keeping with the regional spirit of the CIC grants, we wanted to maximize the number of communities that would be able to apply this tool, so we used the most commonly available infrastructure datasets provided by Milton, combined with publicly available digital elevation model (DEM), to delineate each catchment area contributing to each outfall. For the ranking process, we used datasets on potential illicit discharge generating sites, such as older homes and car washes, present within the catchment areas to rank the catchments as low, medium, or high priority for inspection. These factors can be weighted based on their importance and combined to create a composite score, providing a measure for the low, medium, and high risk delineation.

NepRWA collected the municipal stormwater infrastructure data from the participating municipalities and guided parts of the analysis, and MAPC conducted the analysis. We have produced maps and digital data of the catchment areas in Milton, along with an ArcGIS toolbox (MAPC Catchment Delineation Toolbox) and the following detailed methodology to help the other

<sup>&</sup>lt;sup>6</sup> "Urban Catchment Delineation Tool." <u>https://code.google.com/p/besasm-</u>

toys/wiki/urbanCatchmentDelineationTool Last modified June 13, 2012; Nick Birth and Greg Braswell. 2011. "The 'Urban Drainage' Model: SF DPW uses Lidar DEM and Custom Algorithm for Delineating Drainage Catchments and Hydrologic Modelling." Bay Area Automated Mapping Association Journal 5: 5-6.http://www.baama.org/Resources/Documents/BAAMA\_Journal\_V511\_LoRes.pdf.

municipalities delineate their own outfall catchment areas.<sup>7</sup> Additionally, we created a minimum set of data standards for municipal stormwater infrastructure data in order for this method to be the most effective, and provided an assessment of missing or incomplete data in each Neponset Watershed municipality based on data that they provided. Finally, we created an Outfalls and Impaired Waters database, which contains a report on each receiving water by municipality, along with a list of outfalls that contribute to that water body.

# Delineating Outfall Catchments

The basic process for delineating the catchment areas for each outfall was to download, assemble, and enhance the Digital Elevation Model, then use it to define small catchments for each catch basin, and finally aggregate those smaller catchments into larger outfall catchment areas. In order to streamline the process for municipalities across Massachusetts, we created three custom ArcGIS tools: the Lidar Mosaic tool, the Create Burn Raster tool, and the Complete Watershed tool, packaged as the MAPC Catchment Delineation Toolbox. The tools are publicly available for download on the ArcGIS Online website.<sup>8</sup> The method requires the following input datasets:

#### Input Datasets for Delineating Outfall Catchments

- 1. Digital Elevation Model (DEM): for this analysis, we used the high resolution (1m) digital elevation models<sup>9</sup> These models were created from point data captured by Lidar sensors in flights from 2002 to 2012, and processed by USGS.
- 2. Public Rights of Way: From the MassGIS Level 3 Parcels and MAPC Massachusetts Land Parcel Database.<sup>10</sup>
- 3. Water features: MassDEP Hydrography<sup>11</sup>
- 4. Road center lines: MassDOT Road Inventory<sup>12</sup>
- 5. Catch Basins: Point feature class provided by the municipality<sup>13</sup>
- 6. Stormwater Pipes: Line feature class provided by the municipality
- 7. Outfalls: Point feature class provided by the municipality

<sup>&</sup>lt;sup>7</sup> The catchment delineation process requires ArcGIS 10.2 and the Spatial Analyst extension. The ranking process requires CommunityViz.

<sup>&</sup>lt;sup>8</sup> Go to <u>http://www.arcgis.com/home/item.html?id=2c01d185375c4e1ea85195b7c9b96150</u> to download the toolbox.

<sup>&</sup>lt;sup>9</sup> United States Geological Survey. "USGS Color Ortho Imagery." April 2013, April 2014. MassGIS. http://www.mass.gov/anf/research-and-tech/it-serv-and-support/application-serv/office-of-geographic-information-massgis/

<sup>&</sup>lt;sup>10</sup> Metropolitan Area Planning Council. "MAPC Massachusetts Land Parcel Database." 2012. MAPC.

<sup>&</sup>lt;sup>11</sup> Massachusetts Department of Environmental Protection. "MassDEP Hydrography (1:25,000)." March 2010. MassGIS. <u>http://www.mass.gov/anf/research-and-tech/it-serv-and-support/application-serv/office-of-geographic-information-massgis/datalayers/hd.html</u>

<sup>&</sup>lt;sup>12</sup> Massachusetts Department of Transportation. ""MassDOT Roads." June 2014. MassGIS.

http://www.mass.gov/anf/research-and-tech/it-serv-and-support/application-serv/office-of-geographic-information-massgis/datalayers/eotroads.html

<sup>&</sup>lt;sup>13</sup> The original Milton catch basin and outfall ID fields were not populated consistently, so we gave them a CB\_ID and an OF\_ID field, respectively. We also gave each interconnected system of stormwater pipes a unique identifier called "Pipesys\_ID", described below.

#### Preprocessing the DEM

First, we downloaded the relevant Lidar images from MassGIS and mosaicked them into a single DEM. We performed the following steps in ArcGIS to create a DEM that covered the entire Town of Milton:

- 1. Set Null value to -9999
- 2. Built Pyramids and Calculated Statistics
- 3. Mosaicked to New Raster

We built this process into an ArcGIS script tool called the Lidar Mosaic Tool (these tools require the Spatial Analyst extension). To use this tool, download the relevant Lidar images from MassGIS. Then, unzip all the files and save them in a single folder. Finally, run the tool inputting the folder in the "workspace" box and the desired name of the output raster (without an extension) in the "output raster" box.

| 🛐 Lidar Mosaic Tool                 |   |                                                                                                    |
|-------------------------------------|---|----------------------------------------------------------------------------------------------------|
| Workspace     Output Raster Name    | * | Lidar Mosaic Tool<br>This tool was created to mosaic several of<br>the lidar images available through<br>MassGIS to a single image. The tool sets<br>pixels with the value -9999 to null, then<br>builds pyramids and calculates statistics<br>for each raster. It then mosaics all images<br>into a single raster. Set a workspace that<br>is a folder containing the lidar images |
| OK Cancel Environments << Hide Help | Ŧ | as .tif files. For the output raster name, do<br>not include an extension.                                                                                                    |

Enhancing the DEM

Although the lidar elevation model has a very high spatial resolution, it is still not precise enough to capture the relief and drainage patterns created by gutters, curbs, road crowns, or other features that are small but greatly impact stormwater runoff patterns. In order to take these important stormwater control features into account, we had to enhance the DEM to simulate these features by "burning" or etching them into the DEM. This process ensures that within an urban area, water is modeled as flowing off of properties and into roadways, where it cannot leave a gutter once it enters one, and does not cross the crown of the road. In addition to modeling features of the urban landscape more faithfully, we burned in the streambeds and other bodies of water because the DEM did not accurately capture the known streambed for smaller streams that lay in flat floodplains. The image on the lower left shows a hillshade of the Lidar DEM before features were burned into it. The flat area in the southeast actually contains a streambed with a flat floodplain, which does not appear on the DEM, which means that the watershed tool will not accurately map the flow accumulation in this area. The roads also appear completely flat, as the slight curve of the road crown is not represented in the DEM. The lower right image shows the area after gutters, road crowns, and water bodies have been burned into it, which corrects these flat areas by etching known features into the elevation model, making it more representative of the hydrologic conditions in the area.

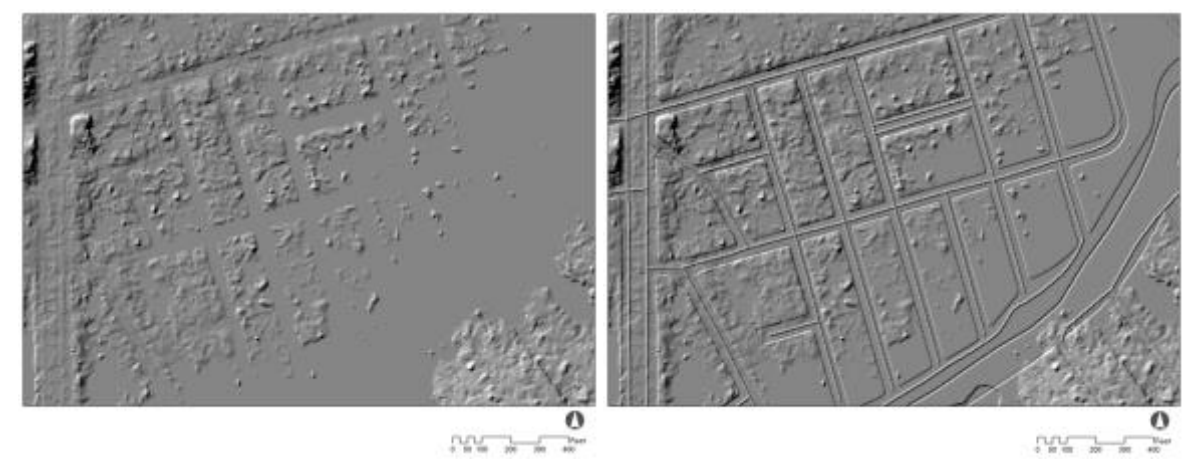

Figure 1. Hillshades before and after enhancement.

We created several "burn" rasters, which are raster representations of features such as streams or gutters. The cells representing the feature are set to the "burn value," or the value that will be added to the original DEM, and all other cells are set to 0. We created a tool for use in ArcGIS to create these rasters more easily. See the table below for the burn values that we used to enhance the DEM.

| Feature        | Data Source                                                | Burn value |
|----------------|------------------------------------------------------------|------------|
| Gutters        | MAPC Statewide Parcel dataset, ROWs converted to polylines | -0.25m     |
| Road Crowns    | MassDOT Road centerlines                                   | 0.50m      |
| Water Features | MassDEP                                                    | -0.25m     |

Table 1. Features and burn values.

#### Set Environments

In order to create the raster images that allowed us to subtract, point, line, or polygon features from the input lidar image, the new rasters must line up so that each cell of the original raster has the same extent as each cell of the subtraction raster. To accomplish this, we set the environments (Geoprocessing > Environments) as follows:

- 1. Processing Extent > Snap Raster: select lidar mosaic
- 2. Processing Extent > Extent: same as lidar mosaic
- 3. Raster Analysis > Cell size: same as lidar mosaic

Once these settings are adopted, the burn rasters can be created using the "Create Burn Raster" model tool developed by MAPC.

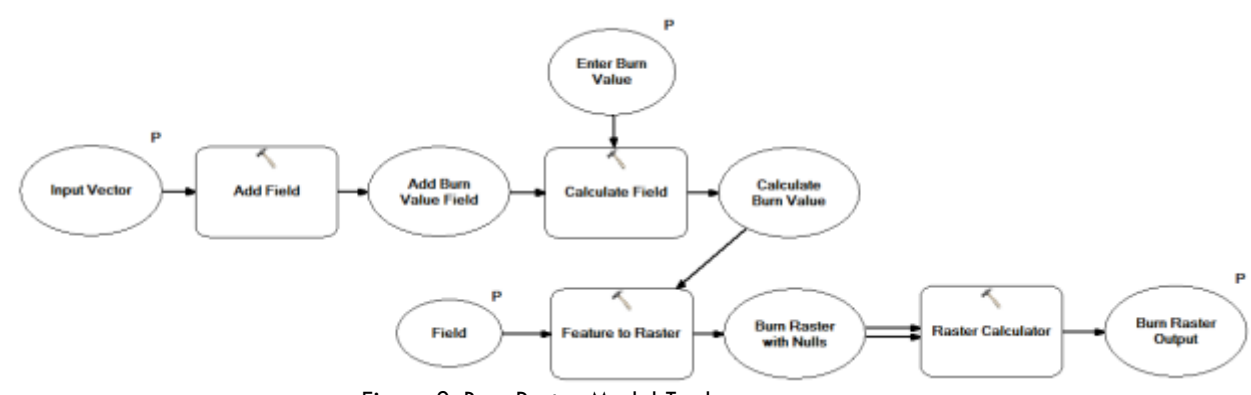

Create Burn Raster Tool:

Figure 2. Burn Raster Model Tool.

For example, to create a burn raster for the road crown, a user inputs the road center line shapefile or feature class into the "Input Vector" field, then enter .5 into the "Enter Burn Value" field, select "Burn\_Val" for the "Field" variable, and finally, name the output raster. The user should repeat this process with any other variable. For gutters, stream channels, or other features that will be subtracted from the DEM rather than added, users can enter a negative number.

This tool creates a raster with the same extent as the mosaicked lidar DEM with the cells of each raster lined up with cells of the entered value coinciding with the location of the input feature class, and a value of zero everywhere else. After creating the set of burn rasters, the user should add the burn rasters to the DEM using the Raster Calculator.

The final step in creating the most hydrologically correct model possible was to fill in any sinks in the DEM. A sink is a single pixel that has a lower elevation than all of the 8 surrounding pixels, which means that a hydrological model will show that all the water drains to that one point and does not continue further. These sinks must be automatically filled for a more accurate watershed to be created. They are also far more likely to occur in DEMs that have been heavily modified using the above burning process, so filling sinks is particularly important to this method. Sinks can be filled easily using the "Fill" tool in the ArcGIS hydrology tool set. This tool has a single input, which is the modified raster DEM. The output will be a new, enhanced DEM free of sinks. Consider creating a hillshade of this enhanced DEM to more easily see if any other features may need to be burned in using a vector dataset. Highway overpasses or bridges, for example, may be modeled as dams in the lidar image, since lidar records only the surface elevation. If such features may affect the quality of the catchments.

#### Creating Catch Basin Catchments

Next, we used the enhanced DEM to create small watersheds for each mapped catch basin. Using the hydrology toolset, we: :

- 1. Created a flow direction raster from processed DEM
- 2. Created a flow accumulation raster using flow direction raster
- 3. Snapped the pour points (catch basins) to pixels with high accumulated flow
- 4. Created watersheds using the flow direction raster and snapped pour points as inputs

Snapping the pour points (step 3 above) is a particularly important step, since catch basins may not coincide with the pixels where the gutters have been burned into the DEM. For this step, the input is the point feature class representing the catch basins, and a maximum snap distance. The tool will shift the location of the catch basins to coincide with pixels of highest flow accumulation in the flow accumulation raster. If this step is skipped, water will be modeled as flowing past the catch basins. We evaluated a range of radii and arrived at a maximum snap distance of 10 meters, the width of an average roadway, by visually assessing the distance between the catch basin points and the areas of high flow accumulation. The output of that process is a set of very small watersheds—one for each catch basin.

| Complete Watershed Tool              | _ <b>D</b> X                                                                                                    |
|--------------------------------------|----------------------------------------------------------------------------------------------------|
| Input Flow Direction                 | Complete Watershed Arrow                                                                                             |
| Pour Point Vector      Snap distance | This tool augments the<br>basic ArcGIS Watershed<br>tool by combining several                                        |
| 5 S S Flow Accumulation Output       | steps and building in the<br>"Snap Pour Point" tool.<br>Enter the flow direction<br>raster, the pour point layer,    |
| Watershed Output                     | and the maximum snap<br>distance (default is 5m),<br>and a flow accumulation<br>raster and a watershed are<br>output |
| -                                    | *                                                                                                    |
| OK Cancel Environments               | Tool Help                                                                                                    |

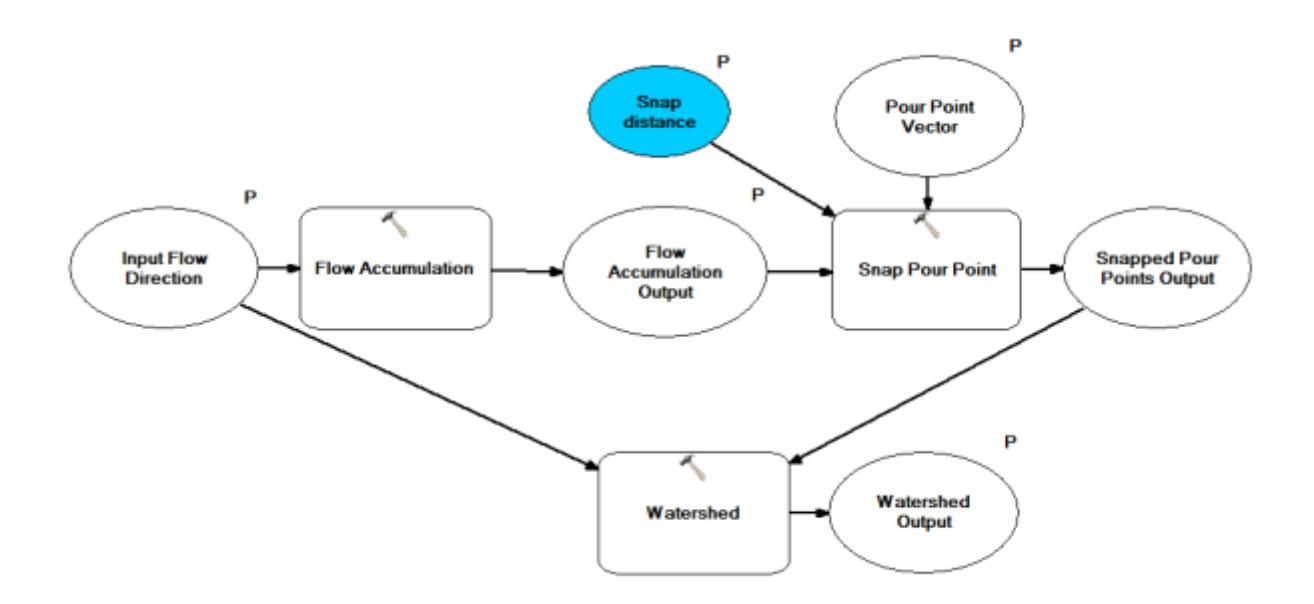

Figure 4. Complete Watershed Tool and Model.

To facilitate the four steps outlined above, we created a model tool in ArcGIS called the "Complete Watershed Tool." that allows you to combines steps 2 through 4. The user must first run the "Flow Direction" tool in ArcGIS, using the enhanced DEM as the input raster, then use the "Complete Watershed Tool" from the MAPC Toolbox. Inputs to this tool are the Flow Direction raster, the catch basins, a maximum snap distance (described below), and output names for both the flow accumulation raster and the watershed raster.

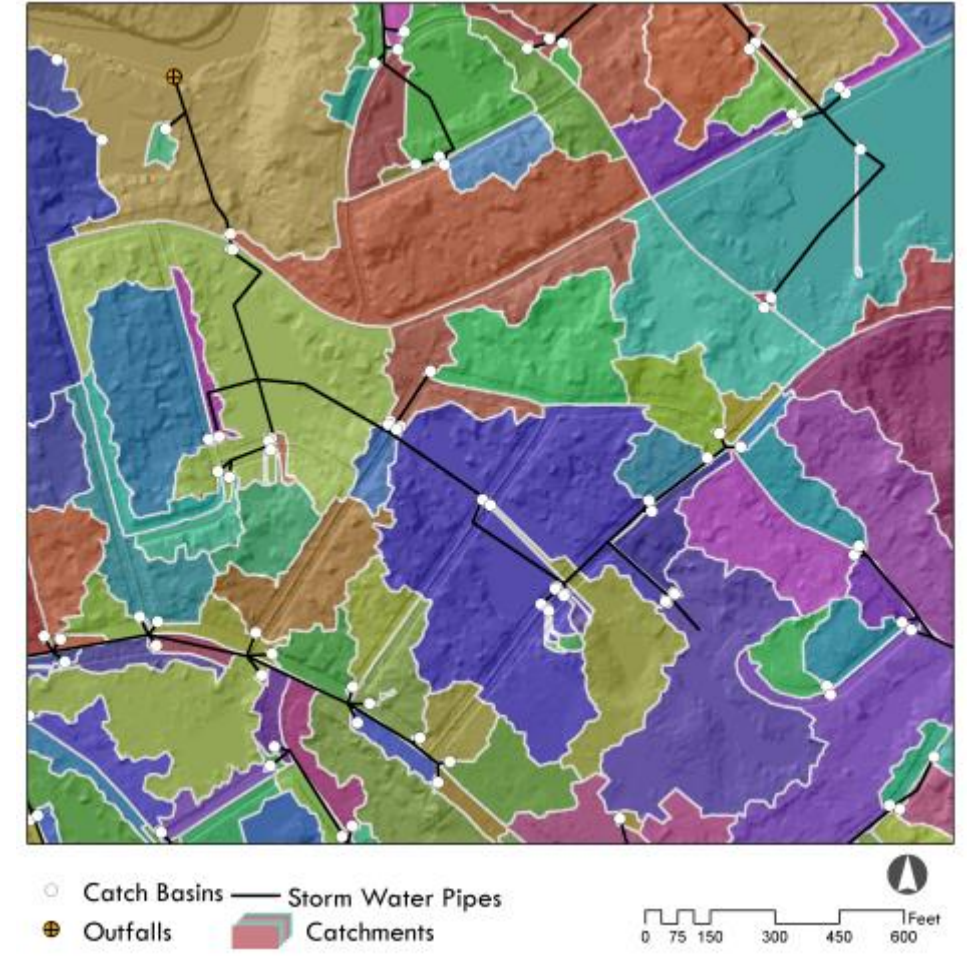

Figure 3. Catchments for each catch basin. The "streaky" catchments are in very flat areas with very low flow accumulation. Aggregating the catchments by outfall corrects for most of these issues.

#### Creating Outfall Catchments

The MS4 permit draft requires municipalities to delineate land areas that contribute rain water runoff to particular outfalls, so the small catch basin catchment areas must be "dissolved" into larger units based on their outfall. Neponset Municipalities did not design their GIS infrastructure datasets with this requirement in mind, so none of the catch basin datasets have an "Outfall" attribute. Furthermore, most municipalities do not have infrastructure datasets that indicate flow direction or network connectivity, which would make it easier to assign an outfall to each catch basin. MAPC developed the following method to allow municipalities to link catch basins and their outfalls using a common ID, given point feature classes for catch basins and outfalls, and a line feature class representing stormwater pipes. This method will not produce a perfect result, but will likely save municipal officials time by providing a preliminary result. The MS4 permit may be adopted soon, so at this point it is important for municipalities to come into compliance with the new requirements as quickly as possible. Using the methods outlined here, municipalities will not need perfectly clean, accurate, and precise datasets in order to begin tracing evidence of illicit

discharge discovered at an outfall back to the land area that contributed rain water to that outfall.

## Creating "pipe system" IDs

To connect catch basins to their outfalls, we:

- 1. Buffered the pipe line features out according to the pipe diameter, then dissolve.
- 2. Created a "Pipesys\_ID" field in the attribute table of the new pipe polygon feature class.
- 3. Populated the "Pipesys\_ID" field with the OID number using the field calculator.
- 4. Performed a spatial join to link the original pipe line network to the pipe polygon feature class.
- 5. Performed additional spatial joins to link the pipe polygon feature class to both the catch basins and the outfalls.

At this point, all interconnected pipes shared a Pipesys\_ID, and all associated outfalls and catch basins shared that ID. When selecting the buffer distance, we visually inspected the spatial relationship between a sample of the catch basins and outfalls and the pipe lines. Although in some cases the point features were not snapped to the line network precisely, in most cases they still intersected with the buffered pipe systems, so the imprecision did not affect the results. Another way to address snapping errors in the data would be to set a search distance when performing the spatial join.

## Checking the data

After applying the automated method above to Milton's data, we noticed several inconsistencies in the infrastructure data. Common errors include pipe systems without associated outfalls, catch basins with no associated pipe networks, interconnected pipe networks, and outfalls with no associated pipe network or "uphill" outfalls. We met with officials from Milton's Department of Public Works to correct some of these areas based on their local knowledge. The local DPW staff informed us of some of the most common sources for these errors. The Milton DPW has a very complete dataset recording the location of every catch basin in the municipality. Because those features are easily visible from the surface, and their locations are relatively predictable, they were able to perform a survey recording each catch basin location in the town with a GPS. The underground components of the infrastructure were much more difficult for them to survey, because the pipe networks may be very old in some parts of town, or are not owned or operated by the municipality, and they do not have access to the plans for those segments of pipes and their associated outfalls.

Table 2. Common problems with municipal stormwater data.

| Data Problem | Common Causes | Solution |
|--------------|---------------|----------|
|              |               |          |

| Pipe Systems with no | The outfall may belong to DCR,         | Outfall imputed based on local |
|----------------------|----------------------------------------|--------------------------------|
| associated outfall   | MassDOT, or a private system, or       | knowledge, owner recorded in   |
|                      | the system may be so old that no       | a separate "owner" field       |
|                      | plans exist                            |                                |
| Catch basins with no | Most catch basins were recorded in a   | Catch basins are assigned a    |
| associated pipe      | survey of the entire town, so even     | new pipe system ID, and an     |
| networks             | though the catch basin was visible to  | outfall is imputed based on    |
|                      | the surveyor, the town may not own     | local knowledge. If the catch  |
|                      | the catch basin, or the catch basin    | basins are not owned by the    |
|                      | may be in a development that has not   | town, the owner is recorded in |
|                      | submitted their stormwater             | the "owner" field.             |
|                      | infrastructure plans to the town.      |                                |
| Interconnected Pipe  | Pipe networks may be interconnected,   | Pipe networks split by         |
| networks             | but for this method, each catch basin  | assigning certain segments     |
|                      | may be assigned to only one outfall,   | distinct pipe system IDs based |
|                      | so the Town DPW stormwater experts     | on local knowledge. Catch      |
|                      | were able to assess which outfall was  | basin and outfall IDs changed  |
|                      | most likely associated with each catch | to match associated pipes.     |
|                      | basin.                                 |                                |
| Outfalls with no     | Could be a pipe end erroneously        | Do not assign catch basins to  |
| associated pipe      | recorded as an outfall                 | these outfalls. No additional  |
| network or outfalls  |                                        | solution needed                |
| that appear in       |                                        |                                |
| unlikely positions,  |                                        |                                |
| such as on hilltops  |                                        |                                |

In order to resolve these issues enough to aggregate the catchments by outfall, made manual adjustments to the network based on their extensive experience and personal knowledge of the stormwater system. In instances where a pipe network may be interconnected and could outfall to more than one place, for example, we adjusted the data based on information from the DPW staff.

We initially identified instances where more than one outfall was associated with an interconnected pipe network by using the "find identical" tool, then joining the output table back to the outfall table. In the image below, for example, the automated method assigned a single ID to outfalls 1, 2, and 3, because they are associated with a single interconnected pipe network. In order to assign only one outfall to each catch basin, we assigned new unique IDs to each outfall and manually assigned them to appropriate pipes and catch basins.

Catch basin 4 in the image below is an example of a catch basin that was missed by the automated method of ID assignment, since the small joining pipe segment is missing from the dataset. Such catch basins were assigned manually whenever possible.

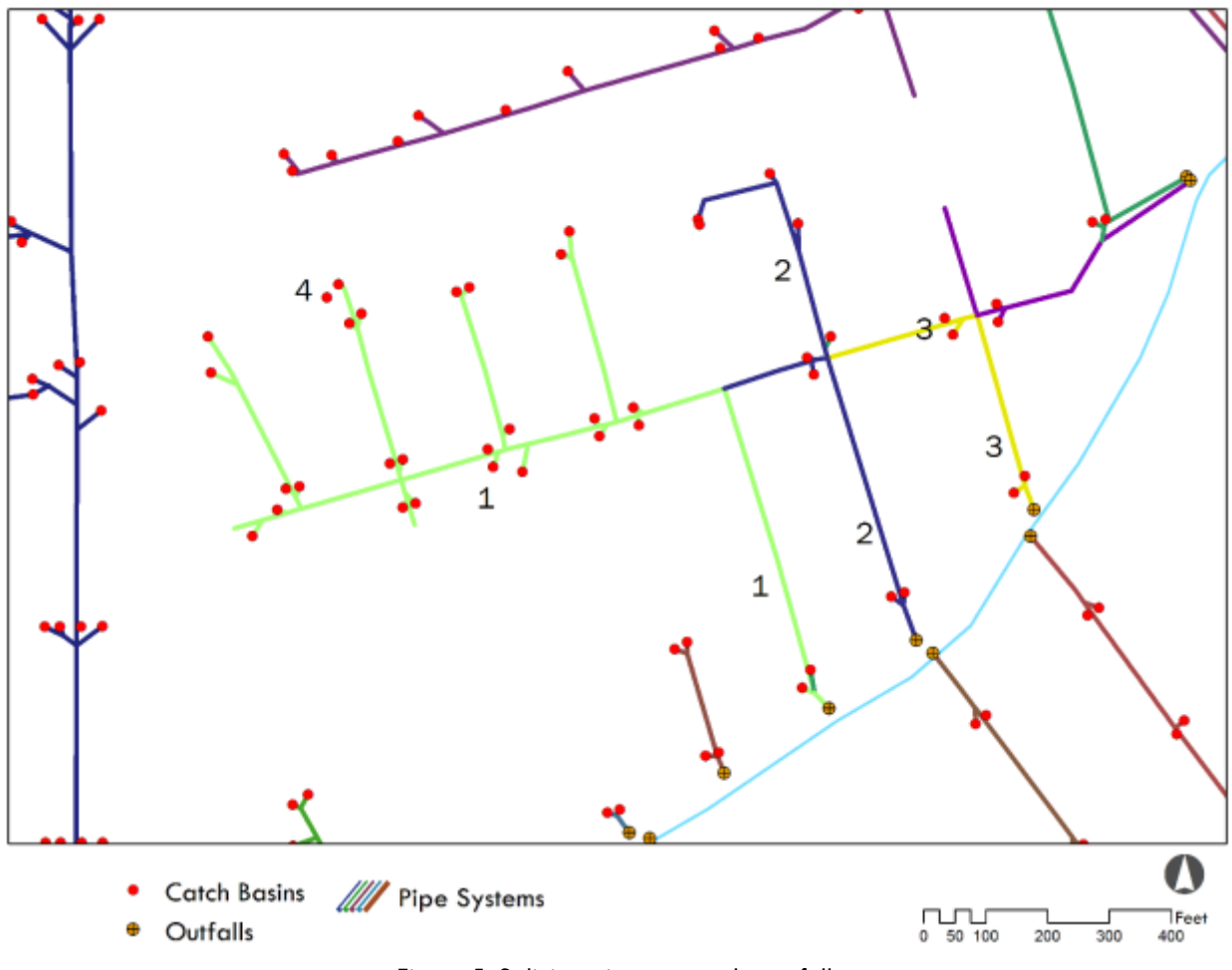

Figure 5. Splitting pipe systems by outfall.

We also added an "owner" field to account for interconnections in the infrastructure. According to the permit, municipalities must monitor not only their own outfalls, but also interconnections with other systems. For the purposes of the new MS4 permit, an interconnection is "the point where the permittee's MS4 discharges to another MS4 or other storm sewer system, through which the discharge is conveyed to waters of the United States."<sup>14</sup> The town of Milton is responsible for monitoring the stormwater at the point of the interconnection, not at the outfall belonging to another municipality or public agency.<sup>15</sup> Additionally, some areas that do not have much potential for illicit discharge, such as "roadway drainage in undeveloped areas with no dwellings and no sanitary sewers, drainage for athletic fields, parks, and associated parking without services, cross country drainage alignments," may be excluded from regulation by the permit. <sup>16</sup> There is a cemetery in Milton, for example, that is on a private stormwater pipe system, and may also be excluded since it would be considered an undeveloped area with no dwellings under the terms of the permit. Drainage along roadways in the Blue Hills would also be excluded for the same reason.

<sup>&</sup>lt;sup>14</sup> United States Environmental Protection Agency. 2014: 27

<sup>&</sup>lt;sup>15</sup> United States Environmental Protection Agency. 2014: 32

<sup>&</sup>lt;sup>16</sup> United States Environmental Protection Agency. 2014: 29

After each catch basin was assigned to a pipe system, which was in turn associated with a single outfall, we merged the smaller catch basin catchments into larger catchments based on outfall and owner. Merging on owner as well as outfall allows municipalities to distinguish between MS4 regulated areas and areas that would be exempt because of a private system or another exemption. See the image below for the resulting output:

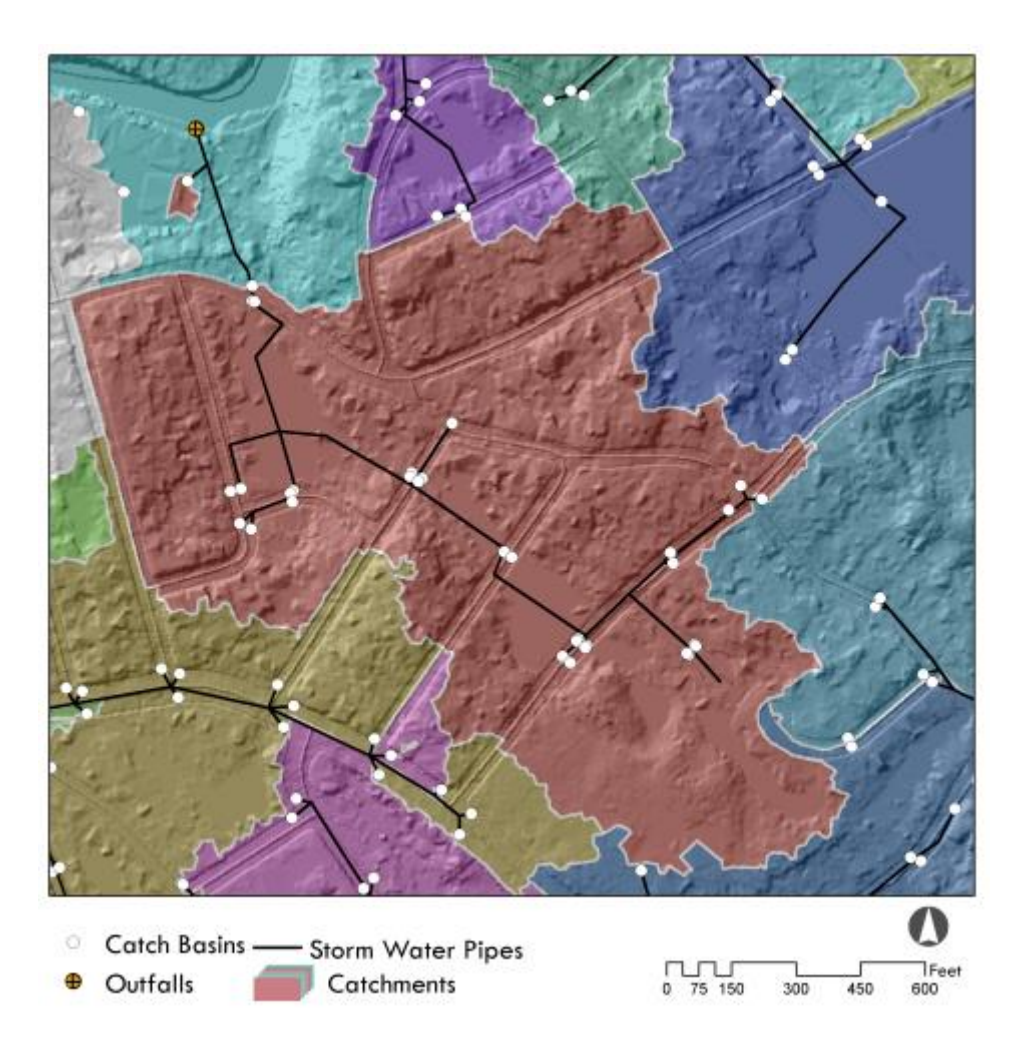

Figure 6. Outfall Catchments.

## Assigning Outfalls to Receiving Waters

Once catchment areas were defined for each outfall, we assigned those outfalls to receiving waters, so that the quality of the water can be considered when the catchment areas are ranked by inspection priority. We associated each outfall in the Neponset Watershed with a body of water from the MassDEP Impaired Waters dataset, or the 303(d) waters, named for section

303(d) of the Federal Clean Water Act. <sup>17</sup> Section 303(d) requires each state to monitor the quality of its bodies of water. This dataset includes both a line and polygon feature class representing the bodies of water that MassDEP monitors according to the requirements of section 303(d).<sup>18</sup> Each stream segment or lake has a unique identifier, or "AU ID", which allows the user to link the spatial data to either of the two data tables, described below. The new MS4 permit will most likely require municipalities to be able to identify which properties will produce runoff that will feed into a catch basin, which will ultimately outfall to each body of water in the 303(d) dataset. Our methodology so far has made the connection between an area of land, or catchment, through the stormwater drainage system to the outfall. The next section describes the connection between the outfalls and the receiving waters that they feed.

The first step of this process was to associate each outfall with a body of water from the 303(d) Integrated List of Waters (IL Waters) dataset, maintained by MassDEP and available through MassGIS. Because the 303(d) dataset does not include smaller streams, it was often difficult to tell which was the receiving water. To deal with this challenge with the Milton dataset, since we had already downloaded, processed, and mosaicked a high-resolution DEM, we created a custom stream network using the hydrology toolset and the pre-processed DEM to identify the much smaller streams and brooks including intermittent drainage that connect outfalls to larger bodies of water.

Using a flow accumulation raster created using a raw DEM we used the Con tool to create a raster with a value of 1 for pixels with a flow accumulation value above 20,000. Then, we converted this raster dataset into a vector using the Stream to Feature tool. Using this custom stream network, we were able to assign each outfall to a downstream body of water with an impairment classification.

For the other municipalities, for which we had not downloaded and mosaicked lidar DEMs, we used pre-existing datasets to determine which 303(d) water a particular outfall discharges to. The general process was straight-forward, and done manually, by visually assessing which 303(d) water body an outfall was associated with, and assigning the corresponding AU ID to the outfall. Because each city and town records its stormwater data differently, we added several fields to each outfall layer to aid in standardizing the outfall datasets. Many municipalities did not have unique identifiers for their outfalls, or were inconsistent in filling in a value for that field, so we added an "OF\_ID" field as a unique identifier. The unique identifier we assigned has the prefix of the municipal ID number, a value from 1 to 351 assigned by the Massachusetts Department of Revenue, followed by a hyphen and an integer starting with 1. We also added the latitude and longitude in decimal degrees, so that the outfalls could be mapped from the exported table if

<sup>&</sup>lt;sup>17</sup> Visit <u>http://www.mass.gov/anf/research-and-tech/it-serv-and-support/application-serv/office-of-geographic-information-massgis/datalayers/wbs2012.html</u> for details and metadata.

<sup>&</sup>lt;sup>18</sup> Massachusetts Department of Environmental Protection. "MassDEP 2012 Integrated List of Waters (305(b)/303(d))." May 2013. MassGIS. http://www.mass.gov/anf/research-and-tech/it-serv-and-support/application-serv/office-of-geographic-information-massgis/datalayers/wbs2012.html

necessary. Finally, we added an "AU\_ID" (Assessment Unit ID) field that would contain the ID of the associated impaired body of water from the Impaired Waters dataset, described below.

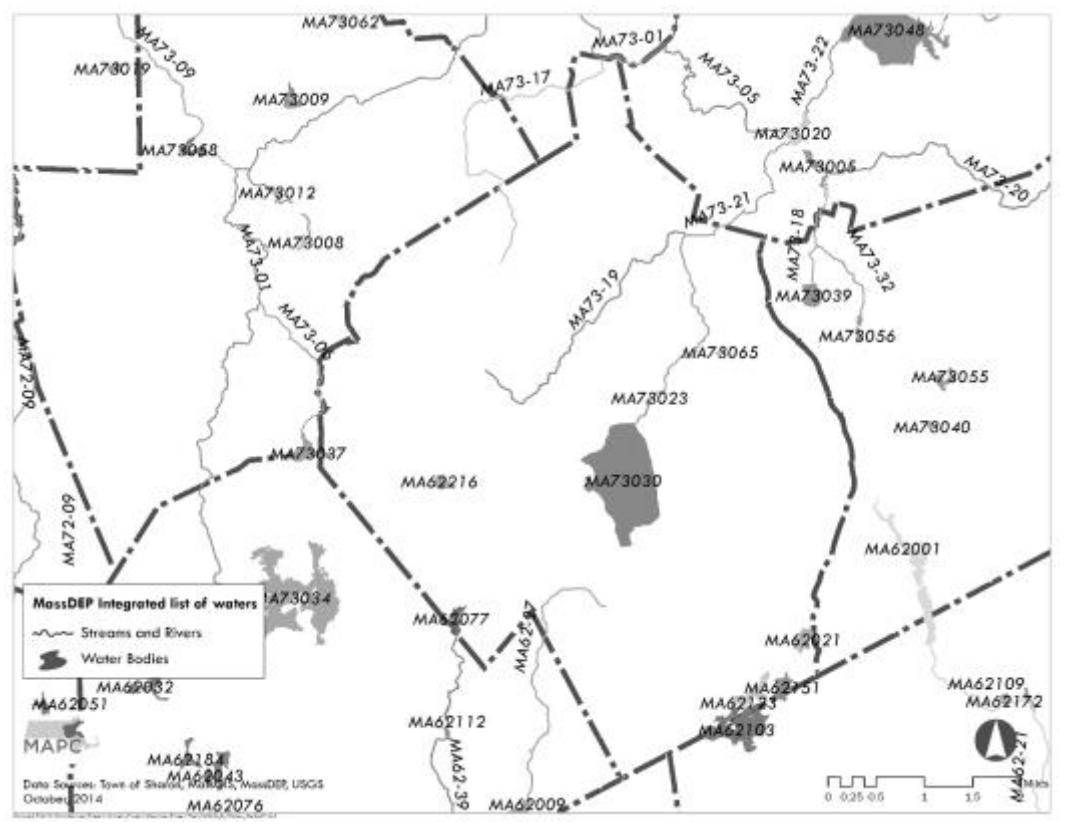

Fig 1. Mass DEP Impaired Waters dataset, available through MassGIS. Labels are AU\_IDs

Our general strategy was to select outfalls within 100 m of a particular feature, and then use the field calculator to assign the appropriate AUID. Figure 2 illustrates how few outfalls can be assigned AUIDs based only on the Impaired Waters dataset. Fortunately, many finer-grained datasets are available to supplement this dataset.

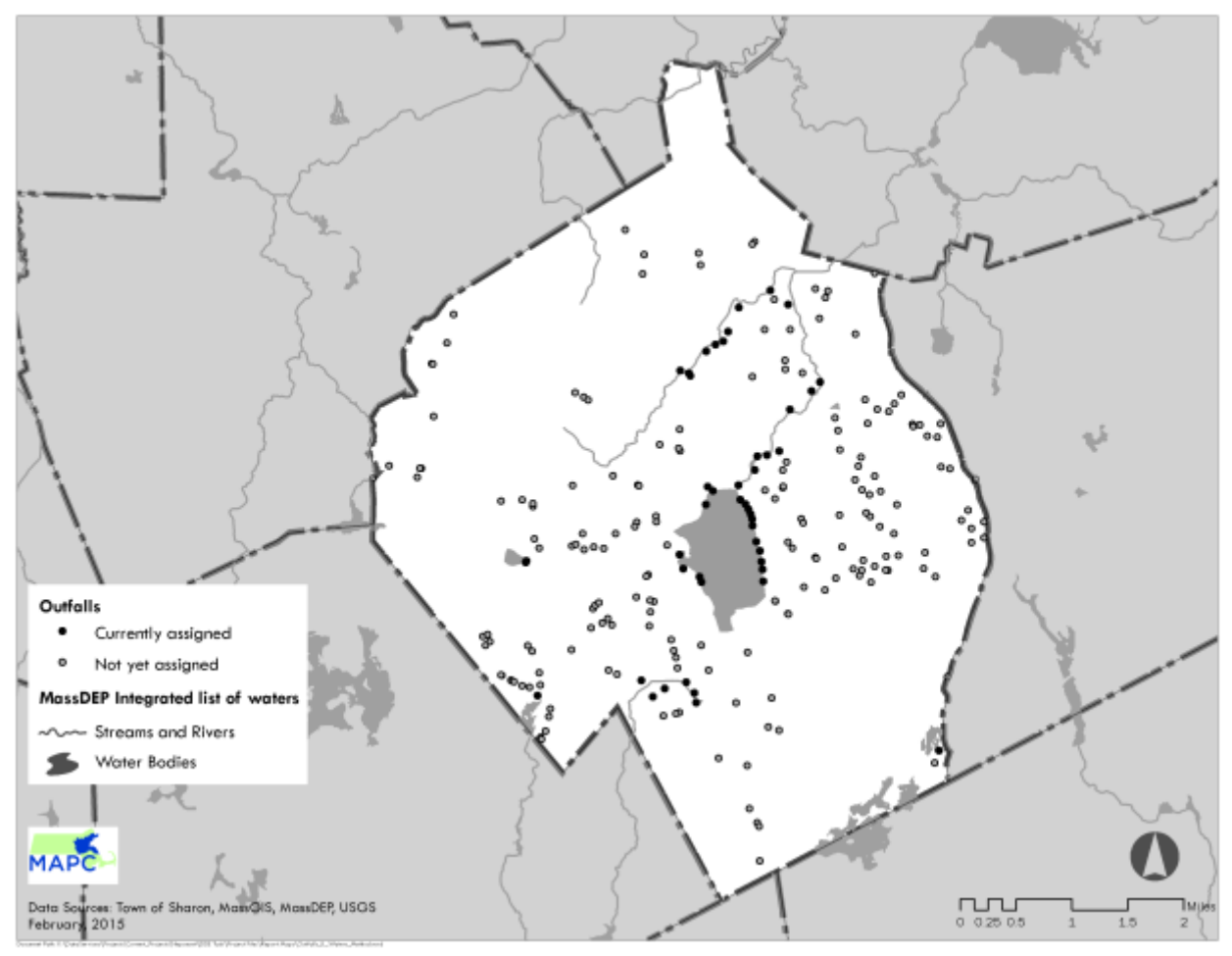

Figure 2. The Impaired Waters (Integrated list of waters) dataset. Red outfalls outfall directly to an impaired water. Gray outfalls cannot be assigned based on this dataset alone.

Adding the USGS Hydrography layer allows us to assign more outfalls to impaired waters.<sup>19</sup> Using this dataset, we selected outfalls within around 100 m of the streams and bodies of water from this dataset, and assigned them the AU ID of the impaired water that these smaller streams feed into (See Figure 3). Although this allowed us to assign many more outfalls to impaired waters, it was no means exhaustive, so we repeated the process with the Mass DEP wetlands layer.

<sup>&</sup>lt;sup>19</sup> United States Geological Survey. "Hydrography (1:100,000)". February 2013. MassGIS. http://www.mass.gov/anf/research-and-tech/it-serv-and-support/application-serv/office-of-geographic-information-massgis/datalayers/hd100.html

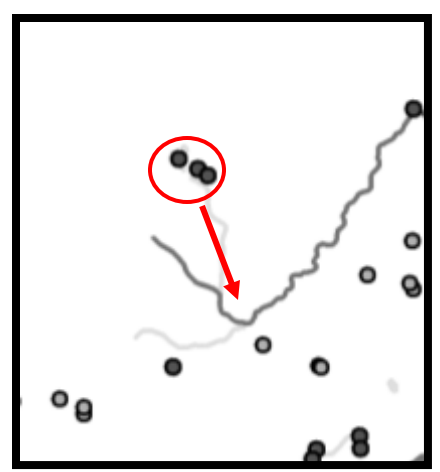

Figure 3. Using the USGS Hydrography dataset to associate the outfall to the Impaired Water.

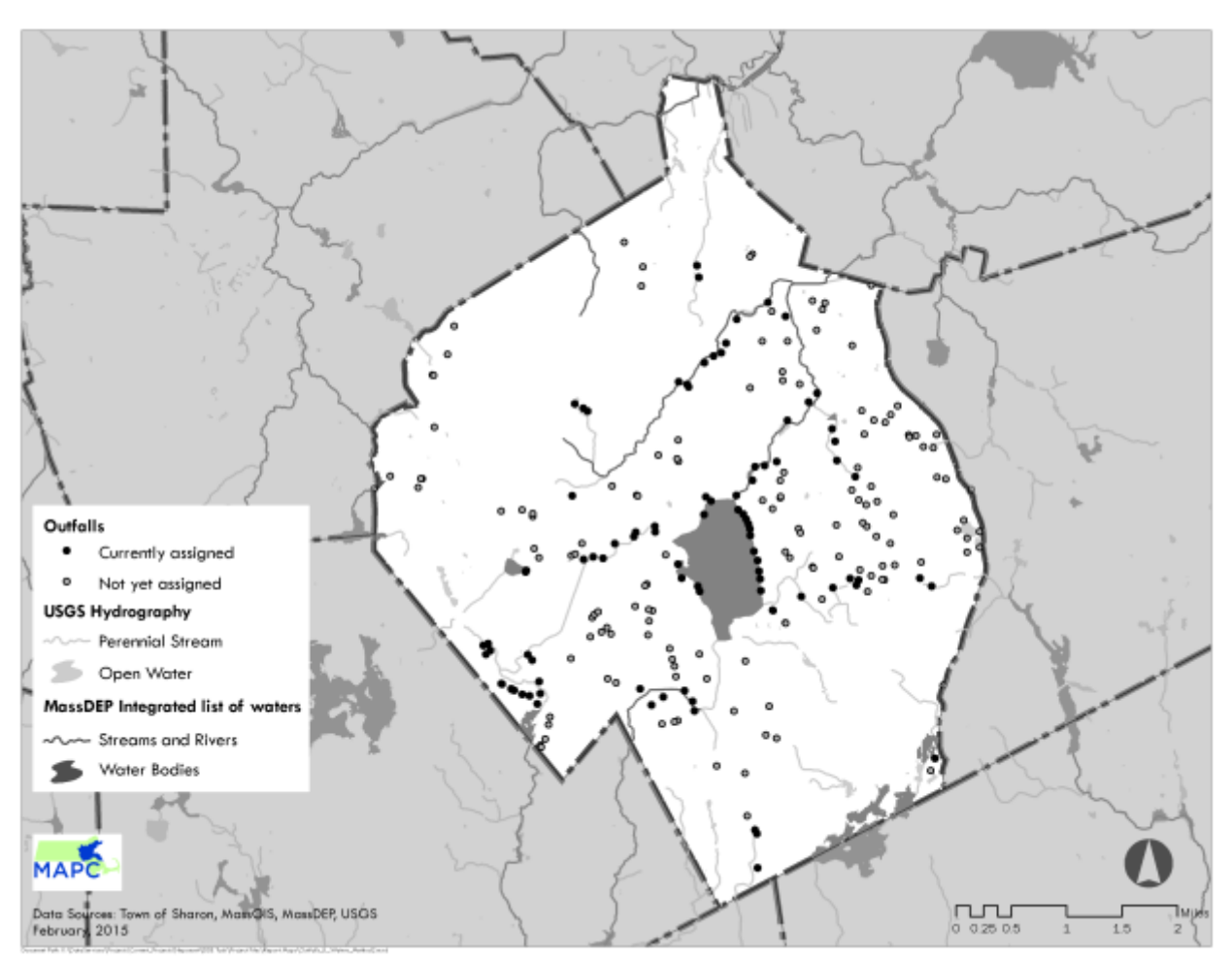

Figure 4. Using the USGS Hydrography dataset to assign an AU ID to additional outfalls.

Many drainage systems in the Neponset watershed outfall to the wetland areas that surround streams, rivers, ponds, and lakes. Using the MassDEP wetlands dataset, we assigned AU IDs to outfalls based on which impaired waters were associated with those outfalls.<sup>20</sup>

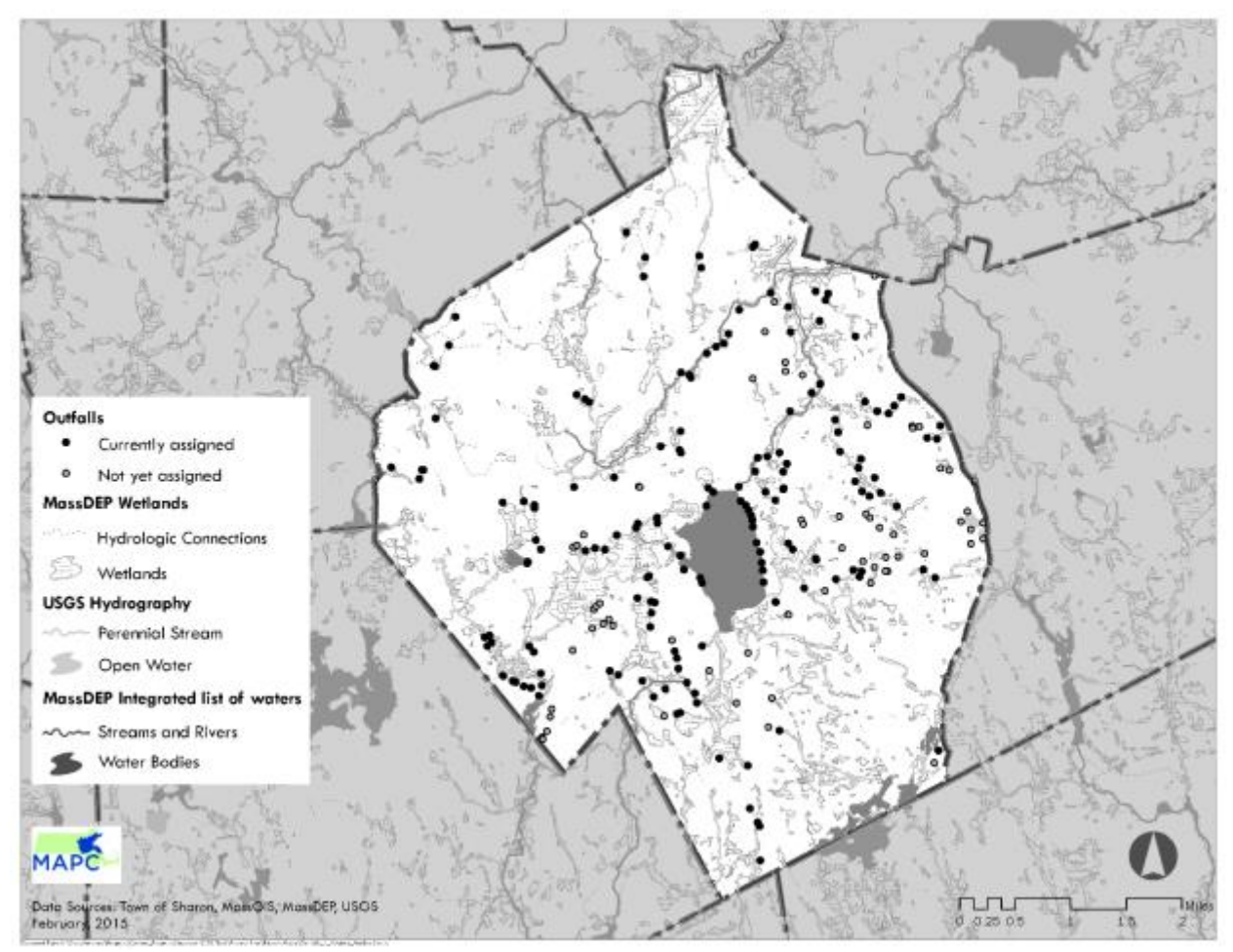

Figure 5. Using the MassDEP wetlands dataset to assign more outfalls to AU IDs.

In some cases, an outfall may be situated on a rivulet that is too small to be depicted in any of the three hydrological datasets described above. In those cases, the topographic contours can help assign these outfalls AU IDs (Figure 6).<sup>21</sup> The contours show areas where higher hills and ridges separate riverbeds into distinct basins.

<sup>&</sup>lt;sup>20</sup> Massachusetts Department of Environmental Protection. "MassDEP Wetlands (1:12,000)." January 2009. MassGIS. http://www.mass.gov/anf/research-and-tech/it-serv-and-support/application-serv/office-of-geographic-information-massgis/datalayers/depwetlands112000.html

<sup>&</sup>lt;sup>21</sup> Massachusetts Geographic Information Systems. "Elevation Contours (1:5,000)." June 2003. MassGIS. http://www.mass.gov/anf/research-and-tech/it-serv-and-support/application-serv/office-of-geographic-information-massgis/datalayers/hp.html

Finally, the last few ambiguous outfalls can be assigned using the MassGIS drainage sub-basins layer.  $^{\rm 22}$ 

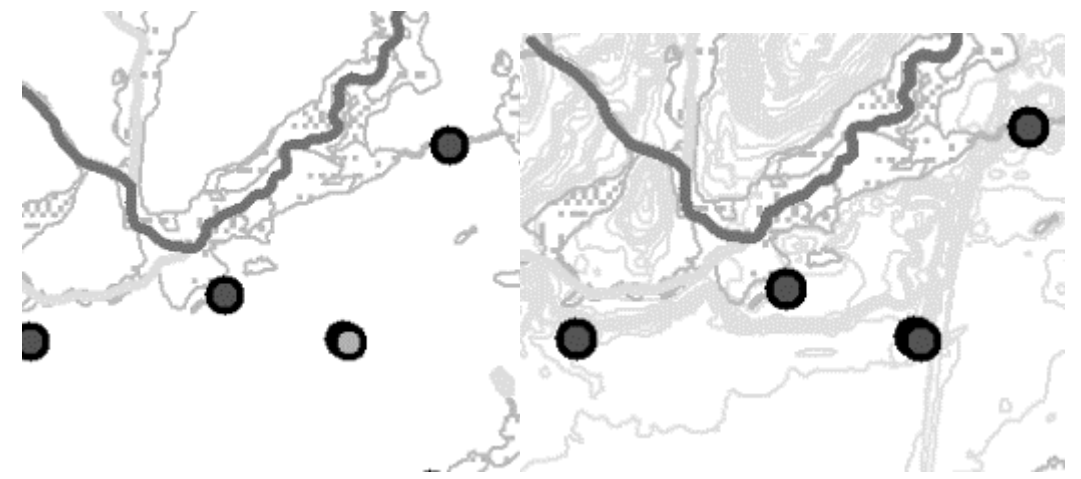

Figure 6. Using topographic contours to associate outfalls with Impaired Waters

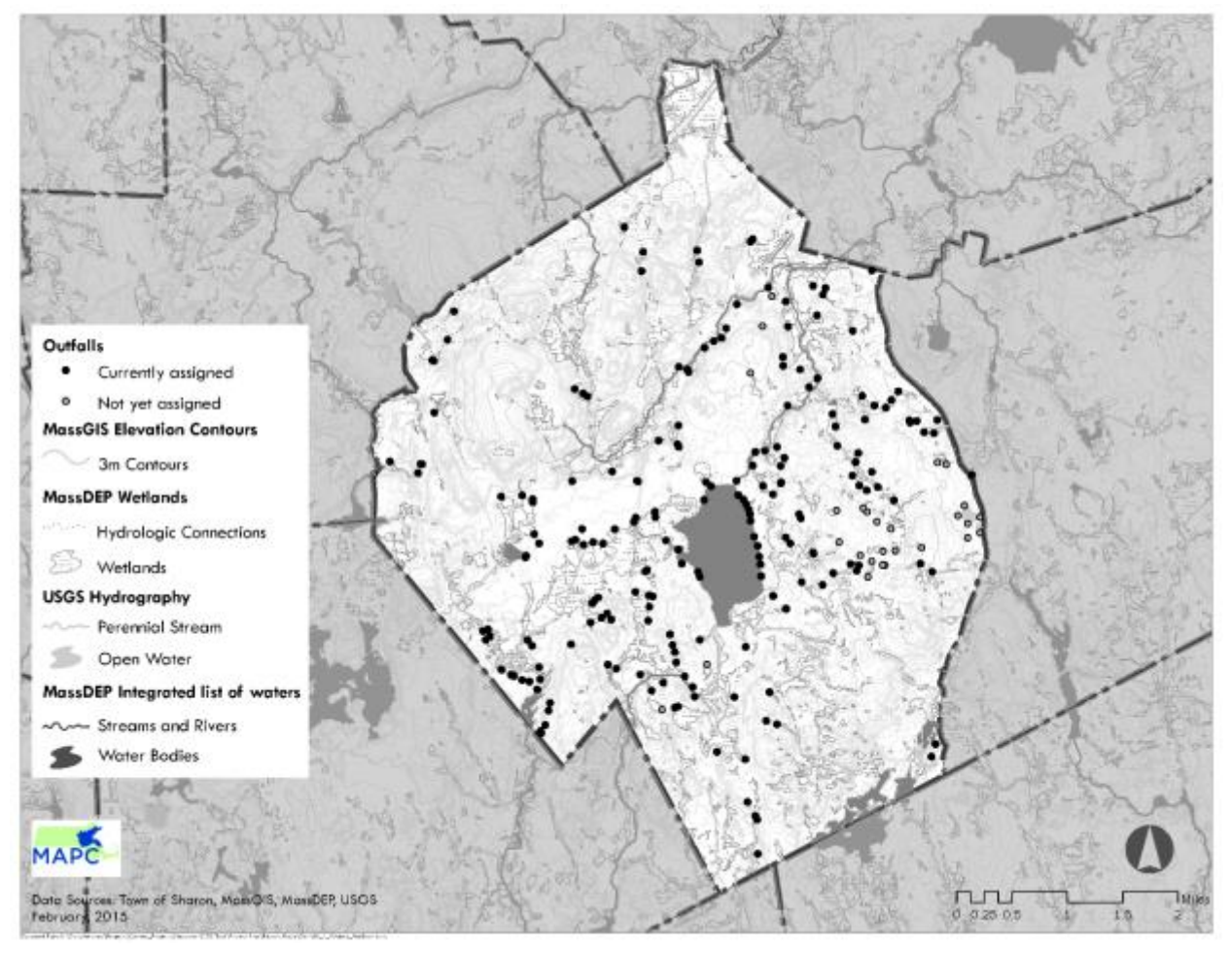

<sup>&</sup>lt;sup>22</sup> Massachusetts Geographic Information Systems. "Drainage Sub-basins." December 2007. MassGIS. http://www.mass.gov/anf/research-and-tech/it-serv-and-support/application-serv/office-of-geographic-information-massgis/datalayers/subbas.html

Figure 7. Topographic Contours in Sharon.

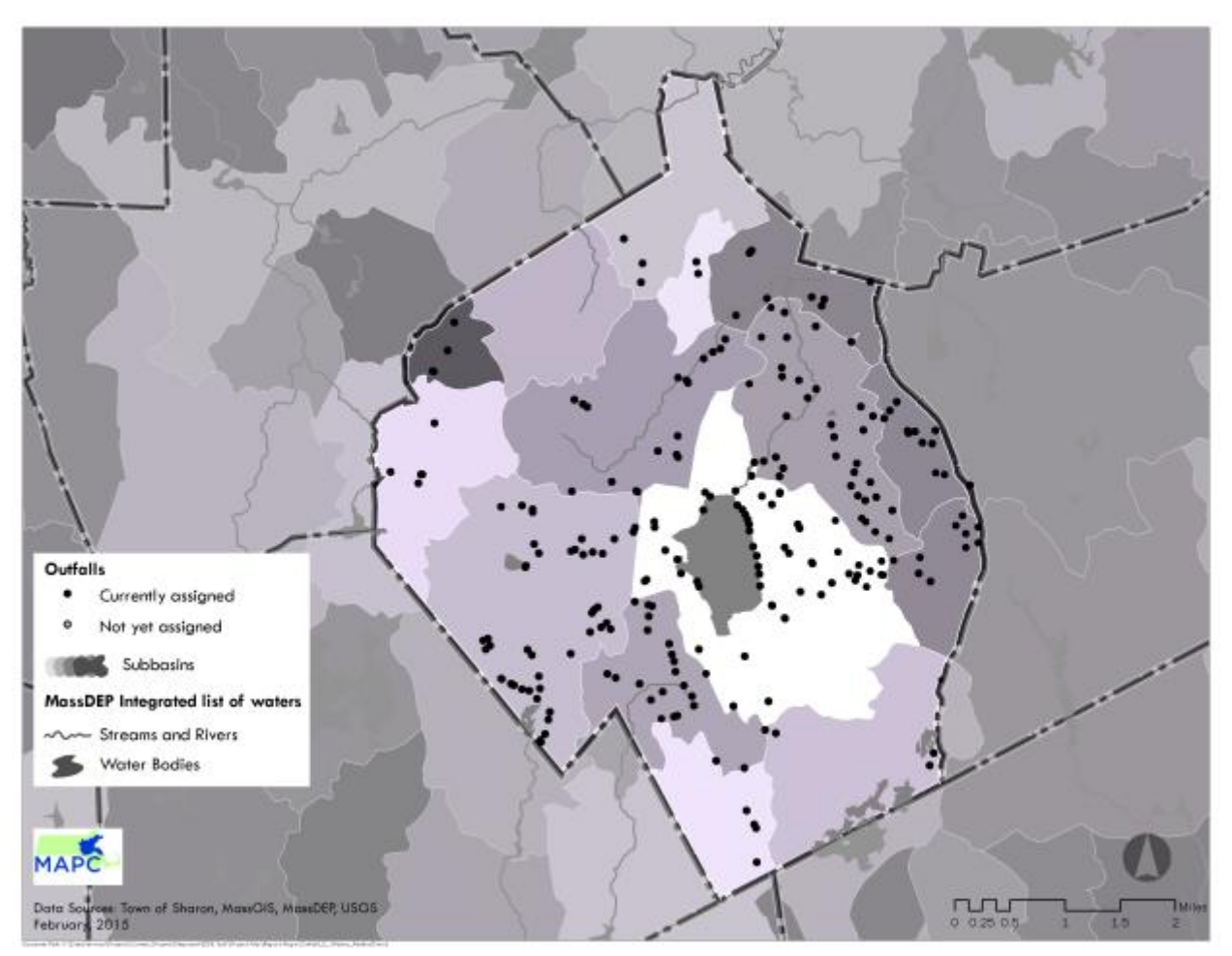

Figure 8. Drainage Sub-basins.

## **Ranking Catchments**

Once we delineated outfall catchments for Milton and linked outfalls with Impaired Waters in Milton and all other Neponset Watershed Municipalities, we ranked Milton's outfall catchments according to how likely they were to contribute illicit discharges to the receiving waters. We used CommunityViz, a GIS-based assessment tool for planning, to prioritize outfalls and catchments using the program's suitability wizard. This suitability analysis evaluates sites based on a set of specified quantitative criteria. In this case, the presence of older homes, industrial uses, septic systems, and other physical features were summarized into a composite score from 0 to 100. Catchments with a median score or below were considered low priority, catchments within the third quartile were considered medium, and those within the top quartile were considered high priority, or most likely to contribute illicit discharges to impaired waters.

Land use codes were designated as medium or high potential for illicit discharges using information found in the 2004 manual from Center for Watershed Protection, titled "Illicit

Discharge Detection and Elimination: a guidance manual for program development and technical assessments".<sup>23</sup> The guidance manual provided illicit discharge pollution potential for a variety of land uses and included their SIC codes in Attachment A, which were compared to and converted to NAICS codes during this process.

We used the following criteria for the analysis:

#### Generating sites, Businesses

We used two data sources to capture information on businesses that are at high or medium risk for illicit discharge into the stormwater system, and used these two datasets to create lists of high and medium risk businesses, which we then combined to create an index of generating businesses. One dataset is the Massachusetts Land Parcel Database, which summarizes the assessor's records associated with each parcel. This dataset contains a land use code assigned by the assessor. These codes can be very specific—gas stations are distinguished from automobile repair shops, for example. The other dataset is establishment listings published by InfoGroup. Each business in this dataset has an associated classification code as well. These codes, called North American Industry Classification System (NAICS) codes are the standardized codes used by the US Census Bureau and other federal agencies for collecting economic data. These codes are even more specific than those from the parcel dataset. See the tables below for descriptions of the business types that we classified into high and medium risk businesses. See the appendix for the list of Assessor's and NAICS codes included in each category.

| High Potential businesses:                                                                                                    |                                                                                                    |
|----------------------------------------------------------------------------------------------------|----------------------------------------------------------------------------------------------------|
| <ul> <li>High Potential businesses:</li> <li>Heavy Construction equipment rental<br/>and leasing</li> <li>Building and heavy construction (for<br/>land disturbing activities)</li> <li>Buildings for manufacturing operations</li> <li>Apparel and other fabrics</li> <li>Auto recyclers and scrap yards</li> <li>Boat building and repair</li> <li>Chemical products</li> <li>Food processing</li> </ul> | <ul> <li>Paper and wood products</li> <li>Petroleum storage and refining/ gas production plants</li> <li>Tanks holding fuel and oil for retail distribution</li> <li>Natural or manufactured gas storage</li> <li>Textile mills</li> <li>Transportation equipment</li> <li>Landfills and hazardous waste material disposal</li> </ul> |
| Garbage truck washout activities                                                                                                    | Maintenance depots                                                                                                    |
| <ul> <li>Leather tanners</li> </ul>                                                                                                    | <ul> <li>Streets and highways construction</li> </ul>                                                                                                    |
| <ul> <li>Metal production, plating, and</li> </ul>                                                                                                    | Ports                                                                                                    |
| engraving operations                                                                                                    | <ul> <li>Railroads</li> </ul>                                                                                                    |
| <ul> <li>Facilities providing building materials,<br/>hardware, and farm equipment,</li> </ul>                                                                                                    | <ul> <li>Petroleum bulk stations or terminals</li> </ul>                                                                                                    |

<sup>&</sup>lt;sup>23</sup> Environmental Protection Agency. "Illicit Discharge Detection and Elimination: A Guidance Manual for Program Development and Technical Assessments."

<sup>&</sup>lt;u>http://cfpub2.epa.gov/npdes/docs.cfm?program\_id=6&view=allprog&sort=name#iddemanual</u> Last Updated on October 1, 2004.

| heatin | g, hardware, plumbing, lumber |  |
|--------|-------------------------------|--|
| suppli | es and equipment              |  |

| Medium Potential businesses:                                                                                                    |                                                                                                    |
|----------------------------------------------------------------------------------------------------|----------------------------------------------------------------------------------------------------|
| <ul> <li>Auto repair facilities/ automotive vehicles or supplies sales and service</li> <li>Automobile parking lots or garages</li> <li>Bus transportation facilities and related properties</li> <li>Campgrounds/RV parks</li> <li>Car dealers</li> <li>Car washes</li> <li>Food stores and wholesale beverage/ supermarkets</li> <li>Small retail and services stores</li> <li>Eating and drinking establishments</li> </ul> | <ul> <li>Gasoline stations/ fuel service areas</li> <li>Marinas</li> <li>Nurseries and garden centers</li> <li>Oil change shops</li> <li>Restaurants</li> <li>Chemical products</li> <li>Food processing</li> <li>Rubber and plastics</li> <li>Colleges and universities</li> <li>Airports</li> <li>Rental car lots</li> <li>US postal service</li> <li>Trucking companies and distribution centers</li> </ul> |
| Figure 7 Lists of commercial potenti                                                                                                    | al illicit discharge generating sites                                                                                                    |

7. Lists of commercial potential illicit discharge generating

To create the Business Generator Index, we multiplied the count of medium risk businesses from both datasets within each catchment by five, and added the result to the count of high risk businesses multiplied by ten (medium risk businesses \* 5 + high risk businesses \* 10). Next, we divided this index by the acreage of the catchment to produce a density index. We used the generating site index density value as a criterion for the suitability analysis.

## Generating sites, Residential

For residential properties, the age of the house contributes to its risk for contributing illicit discharge to the stormwater system. The draft Massachusetts MS4 permit states that one of the ranking factors that MS4 municipalities are to consider is "Age of surrounding development and infrastructure – Industrial areas greater than 40 years old and areas where the sanitary sewer system is more than 40 years old will probably have a high illicit discharge potential. Developments 20 years or younger will probably have a low illicit discharge potential."<sup>24</sup> We created a residential index similar to that of the business index. In this case, we used the same parcel database, this time using the "last built date." We used this category based on the assumption that new construction or drastic rebuilding would be required to follow the building codes in effect at the date of construction.

<sup>&</sup>lt;sup>24</sup> United States Environmental Protection Agency. 2014. National Pollutant Discharge Elimination System (NPEDS) General Permits for Stormwater Discharges from Small Municipal Separate Storm Sewer Systems in Massachusetts. http://www.epa.gov/region1/npdes/stormwater/ma/2014DraftMASmallMS4GeneralPermit.pdf, pg. 31.

Again, we created two categories of residential risk: high, for the count of houses in a catchment built more than 40 years ago, and medium, for the count of houses in the catchment built 20 to 40 years ago. We created an index using the same formula as that for the business index (count of medium risk \*5 + count of high risk \*10), and divided the result by the acreage of the catchment. We used this housing index per acre value as a criterion for the suitability model.

## Sewer and Septic

We also created criteria reflecting the density of sewer lines and the concentration of septic systems within each catchment. Based on the line shapefiles we got from the GIS Analyst at Milton's DPW sent us, we calculated the length of sewer pipe within each catchment divided by the total area of that catchment. Milton also provided us with a shapefile representing each parcel that has a septic system. For the "septic" criterion, we simply divided the number of septic systems in each catchment by the acreage of that catchment.

## Quality of Receiving Waters

As described above, each catchment was associated with a single receiving water in the Integrated List of Waters created and maintained by MassDEP and published by MassGIS. We used the category of the associated receiving waters as a criterion within the suitability analysis. Categories of Impaired waters range from 1 to 5, with 5 being the most impaired, and 1 being unimpaired. Category 2 and 3 waters may be unimpaired for some uses and not assessed for others, or there may not be enough information available to make an assessment. Within Milton, all waters were rated a category 5, but elsewhere in the Neponset Watershed, some of the waters rank in a lower category, so we included the receiving water criterion even though it makes no difference in the rankings of the catchments for Milton.

#### The suitability analysis

After defining the five criteria described above, we ran a suitability analysis that ranked each catchment from 0 (least problematic) to 100 (most problematic) for each catchment. To create this ranking, each criterion was assigned a weight, based on how much that criterion should impact the resulting ranking (Table 3). The weights can be changed easily within CommunityViz, and should be decided upon based on the data specific to that town. If the entire town is on septic systems rather than town sewer lines, for example, it will not make sense to use the density of sewer lines as a criterion, since all catchments would have a value of 0, so this criterion would not change the overall score. Based on the weights above, the results for Milton are summarized in the map below:

| Table 3 | 3. Ranki | ng criteria | and | weights |
|---------|----------|-------------|-----|---------|
|---------|----------|-------------|-----|---------|

| Criterion Description Dataset Weight |           |             |         |        |
|--------------------------------------|-----------|-------------|---------|--------|
|                                      | Criterion | Description | Dataset | Weight |

| Business          | Count of businesses | MAPC                | 8 |
|-------------------|---------------------|---------------------|---|
| Generating Site   | of specified types  | Massachusetts Land  |   |
| Index Density     | divided by          | Parcel Database,    |   |
|                   | catchment area (in  | InfoGroup           |   |
|                   | acres)              |                     |   |
| House Age         | Summary index,      | MAPC                | 6 |
| Index Density     | weighted count of   | Massachusetts Land  |   |
|                   | houses older than   | Parcel Database     |   |
|                   | 40 and 20 years.    |                     |   |
| Density of sewer  | Length of sewer     | municipal           | 2 |
| pipes             | pipes per acre      | infrastructure data |   |
| Density of septic | Number of septic    | municipal data      | 7 |
| systems           | systems per acre    |                     |   |
| Quality of        | Category of water,  | 303(d) Integrated   | 2 |
| receiving waters  | 3, 4, or 5          | List of Waters      |   |
|                   |                     | dataset from        |   |
|                   |                     | MassDEP, available  |   |
|                   |                     | through MassGIS     |   |

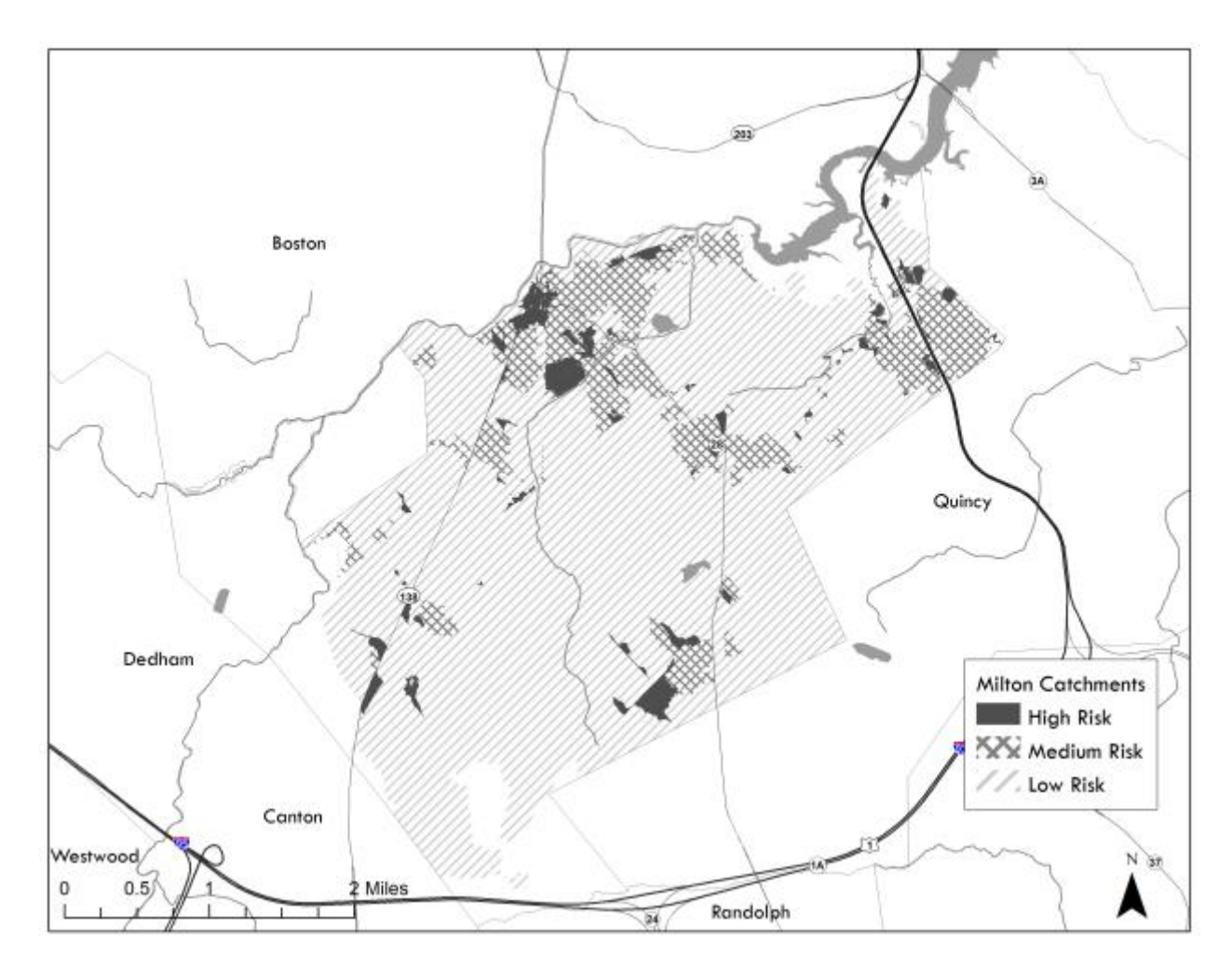

Page **24** of **33** 

Figure 8. Catchment Ranking, low risk (hatched), medium (cross hatched), and high risk (solid).

Areas in dark gray represent high priority catchments, or catchments with the highest chance of contributing pollution to the stormwater system. Cross hatching represents catchments with a moderate chance, and hatching is the lowest chance. Much of the hatched area, for example, is in the Blue Hills conservation area.

Table 4. Milton Outfall Catchment Ranking Results. 3 = High, 2 = Medium.

| PIPESYS_ID | OWNER             | AU_ID   | ACRES | SUITABILITY | PRIORITY<br>LEVEL |   |
|------------|-------------------|---------|-------|-------------|-------------------|---|
| 104        | Town of<br>Milton | MA73-26 | 0.8   | 94.32       |                   | 3 |
| 248        | Town of<br>Milton | MA73-29 | 1.9   | 89.51       |                   | 3 |
| 253        | Town of<br>Milton | MA73-29 | 4.9   | 83.09       |                   | 3 |
| 160        | Town of<br>Milton | MA73-03 | 0.9   | 76.50       |                   | 3 |
| 188        | Town of<br>Milton | MA73-03 | 0.7   | 67.32       |                   | 3 |
| 23         | Town of<br>Milton | MA73-02 | 2.2   | 67.32       |                   | 3 |
| 217        | Town of<br>Milton | MA73-29 | 0.8   | 66.40       |                   | 3 |
| 7          | Town of<br>Milton | MA73-29 | 4.0   | 64.76       |                   | 3 |
| 178        | Town of<br>Milton | MA73-26 | 0.6   | 62.40       |                   | 3 |
| 178        | Town of<br>Milton | MA73-26 | 0.5   | 62.22       |                   | 3 |
| 103        | Town of<br>Milton | MA73-26 | 1.5   | 58.42       |                   | 3 |
| 25         | Town of<br>Milton | MA73-02 | 4.1   | 57.72       |                   | 3 |
| 134        | Town of<br>Milton | MA73-26 | 0.4   | 56.28       |                   | 3 |
| 231        | Town of<br>Milton | MA73-29 | 0.6   | 56.27       |                   | 3 |
| 76         | Town of<br>Milton | MA73-29 | 2.7   | 54.32       |                   | 3 |
| 207        | Town of<br>Milton | MA73-03 | 1.5   | 52.80       |                   | 3 |
| 154        | Town of<br>Milton | MA73-26 | 0.6   | 52.65       |                   | 3 |
| 170        | Town of<br>Milton | MA73-26 | 0.4   | 52.23       |                   | 3 |

| 82  | Town of<br>Milton | MA73-26 | 1.5  | 52.14 | 3 |
|-----|-------------------|---------|------|-------|---|
| 158 | Town of<br>Milton | MA73-03 | 4.4  | 51.33 | 3 |
| 0   | Town of<br>Milton | MA74-09 | 1.0  | 51.23 | 3 |
| 186 | Town of<br>Milton | MA73-04 | 2.1  | 51.10 | 3 |
| 193 | Town of<br>Milton | MA73-04 | 2.0  | 50.58 | 3 |
| 110 | Town of<br>Milton | MA73-26 | 0.4  | 50.46 | 3 |
| 205 | Town of<br>Milton | MA73-03 | 0.4  | 50.39 | 3 |
| 0   | Town of<br>Milton | MA73-26 | 4.8  | 49.96 | 3 |
| 146 | Town of<br>Milton | MA73-29 | 1.5  | 49.78 | 3 |
| 190 | Town of<br>Milton | MA73-03 | 0.7  | 49.55 | 3 |
| 226 | Town of<br>Milton | MA73-04 | 2.1  | 49.41 | 3 |
| 207 | Town of<br>Milton | MA73-03 | 2.8  | 49.25 | 3 |
| 129 | Town of<br>Milton | MA74-09 | 2.3  | 48.50 | 3 |
| 198 | Town of<br>Milton | MA73-03 | 2.9  | 48.43 | 3 |
| 27  | Town of<br>Milton | MA73-29 | 19.1 | 47.41 | 3 |
| 183 | Town of<br>Milton | MA73-03 | 2.9  | 47.06 | 3 |
| 83  | Town of<br>Milton | MA73-26 | 0.9  | 46.73 | 3 |
| 209 | Town of<br>Milton | MA73-03 | 4.5  | 46.54 | 3 |
| 15  | Town of<br>Milton | MA73-29 | 8.7  | 45.71 | 3 |
| 27  | Town of<br>Milton | MA73-29 | 10.4 | 45.13 | 3 |
| 230 | Town of<br>Milton | MA73-29 | 3.3  | 44.38 | 3 |
| 199 | Town of<br>Milton | MA73-04 | 2.0  | 44.35 | 3 |
| 111 | Town of<br>Milton | MA73-29 | 2.9  | 44.16 | 3 |
| 242 | Town of<br>Milton | MA73-04 | 0.9  | 44.02 | 3 |

| 236 | Town of<br>Milton | MA73-29 | 4.0  | 43.92 | 3 |
|-----|-------------------|---------|------|-------|---|
| 228 | Town of<br>Milton | MA73-04 | 2.5  | 43.59 | 3 |
| 7   | Town of<br>Milton | MA73-29 | 12.9 | 43.47 | 3 |
| 39  | Town of<br>Milton | MA73003 | 2.0  | 43.38 | 3 |
| 84  | Town of<br>Milton | MA73-26 | 1.1  | 43.24 | 3 |
| 231 | Town of<br>Milton | MA73-29 | 3.7  | 43.16 | 3 |
| 93  | Town of<br>Milton | MA73-29 | 0.5  | 42.97 | 3 |
| 134 | Town of<br>Milton | MA73-26 | 0.8  | 42.59 | 3 |
| 100 | Town of<br>Milton | MA73-29 | 2.4  | 42.01 | 3 |
| 113 | Town of<br>Milton | MA73-29 | 8.1  | 41.79 | 3 |
| 191 | Town of<br>Milton | MA73-04 | 4.9  | 41.58 | 3 |
| 174 | Town of<br>Milton | MA73-03 | 2.8  | 41.29 | 3 |
| 239 | Town of<br>Milton | MA73-26 | 1.2  | 41.23 | 3 |
| 230 | Town of<br>Milton | MA73-29 | 10.6 | 41.17 | 3 |
| 251 | Town of<br>Milton | MA73-29 | 0.4  | 41.11 | 3 |
| 133 | Town of<br>Milton | MA73-29 | 15.0 | 41.09 | 3 |
| 121 | Town of<br>Milton | MA73-29 | 4.1  | 41.06 | 3 |
| 177 | Town of<br>Milton | MA73-26 | 0.4  | 40.95 | 3 |
| 99  | Town of<br>Milton | MA73-29 | 0.9  | 40.70 | 3 |
| 193 | Town of<br>Milton | MA73-04 | 2.9  | 40.64 | 3 |
| 147 | Town of<br>Milton | MA73-26 | 3.7  | 40.01 | 3 |
| 79  | Town of<br>Milton | MA73-29 | 0.8  | 39.63 | 3 |
| 94  | Town of<br>Milton | MA73-29 | 2.7  | 39.61 | 3 |
| 241 | Town of<br>Milton | MA73-26 | 2.2  | 39.60 | 3 |

| 173 | Town of<br>Milton | MA73-04 | 2.7  | 39.46 | 3 |
|-----|-------------------|---------|------|-------|---|
| 129 | Town of<br>Milton | MA74-09 | 1.6  | 39.16 | 2 |
| 243 | Town of<br>Milton | MA73-02 | 4.0  | 38.92 | 2 |
| 106 | Town of<br>Milton | MA73-29 | 2.4  | 38.78 | 2 |
| 215 | Town of<br>Milton | MA73-03 | 2.9  | 38.71 | 2 |
| 188 | Town of<br>Milton | MA73-03 | 20.6 | 38.57 | 2 |
| 178 | Town of<br>Milton | MA73-26 | 5.5  | 38.57 | 2 |
| 163 | Town of<br>Milton | MA73-03 | 9.6  | 38.54 | 2 |
| 148 | Town of<br>Milton | MA73-29 | 33.0 | 38.46 | 2 |
| 234 | Town of<br>Milton | MA73-29 | 40.9 | 37.83 | 2 |
| 117 | Town of<br>Milton | MA73-26 | 1.9  | 37.53 | 2 |
| 122 | Town of<br>Milton | MA73-29 | 12.8 | 37.23 | 2 |
| 92  | Town of<br>Milton | MA73-29 | 2.0  | 37.02 | 2 |
| 125 | Town of<br>Milton | MA73-26 | 13.6 | 36.95 | 2 |
| 87  | Town of<br>Milton | MA73-26 | 2.9  | 36.91 | 2 |
| 123 | Town of<br>Milton | MA73-26 | 2.5  | 36.91 | 2 |
| 81  | Town of<br>Milton | MA73-29 | 3.4  | 36.83 | 2 |
| 0   | Town of<br>Milton | MA74-10 | 2.4  | 36.78 | 2 |
| 152 | Town of<br>Milton | MA73-29 | 2.4  | 36.76 | 2 |
| 200 | Town of<br>Milton | MA73-03 | 3.6  | 36.64 | 2 |
| 86  | Town of<br>Milton | MA73-29 | 2.3  | 36.48 | 2 |
| 0   | Town of<br>Milton | MA73-03 | 2.1  | 36.31 | 2 |
| 173 | Town of<br>Milton | MA73-04 | 2.1  | 36.29 | 2 |
| 214 | Town of<br>Milton | MA73-29 | 4.2  | 36.22 | 2 |

| 41  | Town of<br>Milton | MA73003 | 2.2   | 36.04 | 2 |
|-----|-------------------|---------|-------|-------|---|
| 159 | Town of<br>Milton | MA73-26 | 42.2  | 35.78 | 2 |
| 183 | Town of<br>Milton | MA73-03 | 13.9  | 35.43 | 2 |
| 169 | Town of<br>Milton | MA73-26 | 12.4  | 35.41 | 2 |
| 155 | Town of<br>Milton | MA73-03 | 8.9   | 35.22 | 2 |
| 85  | Town of<br>Milton | MA73-26 | 13.3  | 35.01 | 2 |
| 179 | Town of<br>Milton | MA73-04 | 3.4   | 34.98 | 2 |
| 203 | Town of<br>Milton | MA73-29 | 1.4   | 34.96 | 2 |
| 43  | Town of<br>Milton | MA73-02 | 10.0  | 34.81 | 2 |
| 218 | Town of<br>Milton | MA73-29 | 7.1   | 33.89 | 2 |
| 0   | Town of<br>Milton | MA74-10 | 0.4   | 33.77 | 2 |
| 219 | Town of<br>Milton | MA73-04 | 6.9   | 33.56 | 2 |
| 93  | Town of<br>Milton | MA73-29 | 8.5   | 33.53 | 2 |
| 181 | Town of<br>Milton | MA73-04 | 3.2   | 33.52 | 2 |
| 150 | Town of<br>Milton | MA73-26 | 1.4   | 33.50 | 2 |
| 131 | Town of<br>Milton | MA73-29 | 22.4  | 33.46 | 2 |
| 187 | Town of<br>Milton | MA73-04 | 2.8   | 33.45 | 2 |
| 104 | Town of<br>Milton | MA73-26 | 2.0   | 33.35 | 2 |
| 119 | Town of<br>Milton | MA73-26 | 6.9   | 33.33 | 2 |
| 138 | Town of<br>Milton | MA73-29 | 15.1  | 33.11 | 2 |
| 202 | Town of<br>Milton | MA73-03 | 5.4   | 32.99 | 2 |
| 87  | Town of<br>Milton | MA73-26 | 4.1   | 32.88 | 2 |
| 123 | Town of<br>Milton | MA73-26 | 2.5   | 32.85 | 2 |
| 178 | Town of<br>Milton | MA73-26 | 120.5 | 32.83 | 2 |

| 1/5 | <b>T</b> (        |         | 1/0  | 22.20 | 2 |
|-----|-------------------|---------|------|-------|---|
| 165 | Town of<br>Milton | MA/3-26 | 16.9 | 32.30 | 2 |
| 45  | Town of<br>Milton | MA73-29 | 27.7 | 32.19 | 2 |
| 188 | Town of<br>Milton | MA73-03 | 2.0  | 32.03 | 2 |
| 64  | Town of<br>Milton | MA73-29 | 0.7  | 32.03 | 2 |
| 259 | Town of<br>Milton | MA73-04 | 13.3 | 31.69 | 2 |
| 104 | Town of<br>Milton | MA73-26 | 7.4  | 31.64 | 2 |
| 84  | Town of<br>Milton | MA73-26 | 19.7 | 31.16 | 2 |
| 52  | Town of<br>Milton | MA73-02 | 8.5  | 31.11 | 2 |
| 89  | Town of<br>Milton | MA73-26 | 6.4  | 31.02 | 2 |
| 159 | Town of<br>Milton | MA73-26 | 5.8  | 30.87 | 2 |
| 185 | Town of<br>Milton | MA73-03 | 35.1 | 30.85 | 2 |
| 195 | Town of<br>Milton | MA73-03 | 17.0 | 30.72 | 2 |
| 39  | Town of<br>Milton | MA73003 | 0.6  | 30.70 | 2 |
| 120 | Town of<br>Milton | MA73-29 | 13.8 | 30.64 | 2 |
| 88  | Town of<br>Milton | MA73-29 | 24.0 | 30.33 | 2 |
| 210 | Town of<br>Milton | MA73-29 | 11.4 | 30.31 | 2 |
| 104 | Town of<br>Milton | MA73-26 | 90.3 | 30.29 | 2 |
| 151 | Town of<br>Milton | MA73-03 | 10.8 | 30.14 | 2 |
| 136 | Town of<br>Milton | MA73-29 | 44.8 | 30.05 | 2 |
| 42  | Town of<br>Milton | MA73003 | 6.0  | 30.01 | 2 |
| 208 | Town of<br>Milton | MA73-29 | 14.3 | 29.93 | 2 |
| 31  | Town of<br>Milton | MA73-29 | 68.4 | 29.78 | 2 |
| 24  | Town of<br>Milton | MA73-29 | 8.2  | 29.71 | 2 |
| 256 | Town of<br>Milton | MA73059 | 47.4 | 29.07 | 2 |
|     |                   |         |      |       |   |

| 180 | Town of<br>Milton | MA73-04 | 0.9  | 29.05 | 2 |
|-----|-------------------|---------|------|-------|---|
| 197 | Town of<br>Milton | MA73-29 | 36.8 | 29.04 | 2 |

## Products

#### Methodology

This document consists of one of the products of the IDDE task of the CIC grant. We created the methodology with the intention of making it accessible to most MS4 municipalities in Massachusetts, so we believe it will aid municipalities across the state in meeting the requirements of the new MS4 permit.

## MAPC Catchment Delineation Toolbox

In order to streamline the methodology for the municipalities, we created a set of ArcGIS script and ModelBuilder tools—the Lidar Processing Tool, the Create Burn Raster Tool, and the Complete Watershed Tool. These tools are available for download on ESRI's ArcGIS Online website as the MAPC Catchment Delineation Toolbox. Data Assessments

We also provided each Neponset Watershed municipality with a concise assessment of their stormwater infrastructure data. These assessments highlight potential challenges that the municipalities may encounter when applying the methodology outlined in this document.

#### The Outfalls and Impaired Waters Database

Data on the 303(d) water bodies is found within two tables, IL\_SEGDEF\_2012, and IL\_ADB\_2012. The former is a summary table that contains attributes such as Assessment Unit (AU) size. The latter contains detailed data about uses the water body was assessed for, as well as the "attainment", or status of the water body for that use, and the cause of the impairment. For example, Massapoag Lake, located in the center of Sharon, pictured above, has six records in the IL\_ADB\_2012 table (Figure 9). When assessed for Fish, other Aquatic Life and Wildlife, it was rated "Not Supporting," because of "Non-Native Aquatic Plants," the source of which is "Introduction of Non-native Organisms (Accidental or Intentional)". The other five records in this table contain other information on various uses, causes, and sources of pollution for Massapoag Lake. Because this table has a many-to-one relationship with the AUs, we created a Microsoft Access database to create a report on each Neponset Watershed town.<sup>25</sup>

<sup>&</sup>lt;sup>25</sup> Two relationship classes are also available through MassGIS to help create the many-to-one relate between the ADB table and the line and polygon feature classes within ArcGIS.

Each municipality's report contains a list of impaired waters that its outfalls drain to, along with all associated data from the summary table (IL\_SEGDEF\_2012). The data on each impaired water is followed by the list of assessed uses and associated data (IL\_ADB\_2012). A list of outfalls accompanies each impaired water as well. The outfall table included in the database includes not only the few fields added by MAPC, but also all of the original data sent to us by the municipality. This way the municipality will be able to bring the data into its own data management system using its own unique identifiers. For Milton, we have also included the rank of each outfall catchment, as defined using the above methodology. Once every municipality has defined and ranked outfall catchments, they will be able to include that information in the Outfalls and Impaired Waters database as well.

| AU_ID      | WATERSH               | ED      | WATERBODY    | LOCAT                  | 10N1          |               | WATER   | CODE                     | WATERTYPE                                | AU_SI2                        | Έ               | SIZE           | UNIT        | CLASS                        | QUALIFIER     | CATEGORY | TMDL_COUNT |
|------------|-----------------------|---------|--------------|------------------------|---------------|---------------|---------|--------------------------|------------------------------------------|-------------------------------|-----------------|----------------|-------------|------------------------------|---------------|----------|------------|
| MA73030    | Boston Ha<br>Neponset | arbor:  | Massapoag La | ke Sharor              | 1             |               | 73030   |                          | FRESHWATER<br>LAKE                       |                               | 389             | ACR            | 5           | B                            | <null></null> | 4A       | 1          |
| Assessed L | lses                  |         |              |                        |               |               |         |                          |                                          |                               |                 |                |             |                              |               |          |            |
| ID         |                       | WATER   | CODE         | CLASS                  |               | QUALIFIER     |         | CATE                     | SORY                                     | USE                           |                 |                | ATTAINMEN   | т                            | CAUSE         |          |            |
|            | 1699                  |         | 73030        | B                      |               | <null></null> |         | 4A                       |                                          | Aesthet                       | ic              |                | Not Assesse | be                           | <null></null> |          |            |
|            | 1700                  |         | 73030        | B                      |               | <null></null> |         | 4A                       |                                          | Fish Cor                      | isumpti         | on             | Not Suppor  | ting                         | Mercury In    | Fis      |            |
|            | 1701                  |         | 73030        | B                      |               | <null></null> |         | 4A                       |                                          | Fish Consumption              |                 | Not Supporting |             | Mercury In                   | Fis           |          |            |
|            | 1702 73030 B          |         | в            |                        | <null></null> |               | 44      |                          | Fish, other Aquatic<br>Life and Wildlife |                               | atic<br>a       | Not Supporting |             | Non-Native<br>Aquatic Plants |               |          |            |
|            | 1703 7303             |         | 73030        | В                      |               | <nul></nul>   |         | 4A                       |                                          | Primary Contact<br>Recreation |                 | Not Assessed   |             | <null></null>                |               |          |            |
|            | 1704                  |         | 73030        | в                      |               | <null></null> |         | 44                       |                                          | Second<br>Recreat             | sry Cont<br>ion | tact           | Not Assesse | be                           | <null></null> |          |            |
| Associated | Outfalls              |         |              |                        |               |               |         |                          |                                          |                               |                 |                |             |                              |               |          | _          |
| OF_ID      |                       | Latitud | e            | Longitude              |               | NUMBER        |         | STREE                    | T_NAM                                    | CONDITI                       | ON              |                | NOTES       |                              | AU_ID         |          |            |
| 266-2      |                       |         | 42.110574    | -71.179                | 543           |               | 2       | Beach                    | 1                                        | No flow                       |                 |                |             |                              | MA73030       |          |            |
| 266-3      |                       |         | 42.111106    | -71.180                | 158           |               | 3       | Beach                    | 1                                        | No flow                       |                 |                |             |                              | MA73030       |          |            |
| 266-13     | 42.107292 -71.189442  |         | 13           | East<br>Foxboro/Garden |               | No flow       | No flow |                          |                                          |                               | MA73030         |                |             |                              |               |          |            |
| 266-14     |                       |         | 42.106572    | -71.189                | 907           |               | 14      | East Foxboro/Lake<br>Ave |                                          | No flow                       |                 |                |             |                              | MA73030       |          |            |
| 266-15     |                       |         | 42.103498    | -71.187                | 563           |               | 15      | East F                   | oxboro                                   | No flow                       |                 |                |             |                              | MA73030       |          |            |
| 266-16     |                       |         | 42.102322    | -71.1854               | 18            |               | 16      | East P                   | oxboro                                   | No flow                       |                 |                |             | MA73030                      |               |          |            |
| 266-17     |                       |         | 42.100475    | -71.184                | 764           |               | 17      | Sturg                    | 95                                       | No flow                       |                 |                |             |                              | MA73030       |          |            |

Figure 9. Excerpt from Sharon's Outfall and Impaired Waters Report.

## Discussion

The increasingly stringent requirements of federal stormwater permits combined with the lack of dedicated funding streams for stormwater infrastructure maintenance present substantial challenges to local jurisdictions. Given these circumstances, municipalities will greatly benefit from tools that allow them to cost-effectively satisfy analytical permit requirements so that resources and attention can be focused on infrastructure, outreach, and enforcement. This document describes one such tool recently prepared by MAPC and now available to any city or town in Massachusetts.

The methodology and data resources described here will help many municipalities meet the "catchment delineation" requirement in the system mapping section of the new MS4 permit, provided the Outfall/ Interconnection Inventory is relatively complete, and gaps in knowledge can be filled by DPW staff.<sup>26</sup> Cities and towns do not need to collect or developed detailed stormwater infrastructure information, and MAPC has also provided highly detailed information on land uses and establishments that pose a higher risk for water pollution, eliminating the need for cities and towns to acquire or compile such data. Furthermore, the tool is structured to provide the specific types of data and designations required by the NPDES permit. For example, the permit requires municipalities to classify catchments into four groups—excluded, high priority, low priority, and problem. These products should help municipalities with the first three categories. If municipalities assign an "owner" to each catch basin, they will be able to distinguish between excluded and included catchments. The step-by-step instructions provided in this document, combined with the published data catalog and ArcGIS tool published online, will enable jurisdictions or consultants with relatively modest technical capabilities to use this method.

The delineation methodology and ranking process has some limitations that could be addressed through additional data collection. For example, it would have been useful to include the age of the sewer pipes as a criterion. Most municipalities in the Neponset Watershed do not have this data available, however. The catchment ranking described here does not distinguish between problem catchments and other catchments. For the purposes of the MS4 permit, a "problem catchment" is one that has had an outfall that tested as contaminated, or that direct observation indicates that there is some kind of illicit discharge connected to that outfall.<sup>27</sup> Such a catchment would be considered a problem catchment regardless of its ranking in this suitability analysis, and must be investigated. In the future, the ranking could include historical data on whether a catchment has ever been designated a problem catchment, so that former problem catchments will rank higher than those that have had no observed contamination. If data are available, such analysis could be easily incorporated into a future version of the tool.

<sup>&</sup>lt;sup>26</sup> United States Environmental Protection Agency. 2014. 26-28

<sup>&</sup>lt;sup>27</sup> United States Environmental Protection Agency. 2014. 30